### **OPERATING INSTRUCTIONS**

# IOLG2PN-03208R01 - PROFINET

**IO-Link Master** 

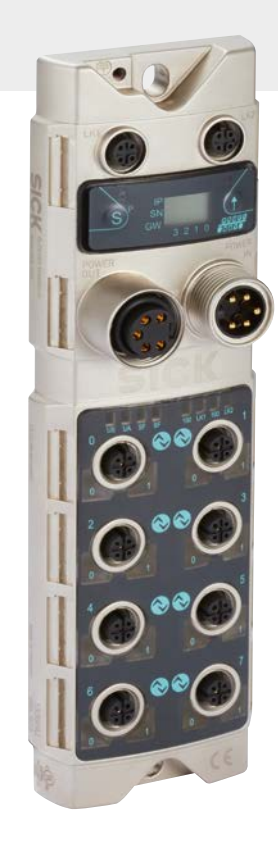

EN

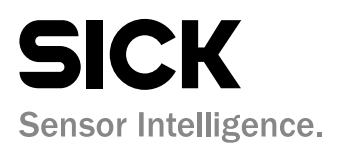

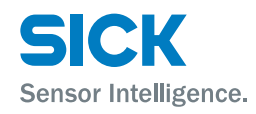

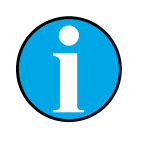

Copyright protection!

This work is protected by copyright. The associated rights are reserved by

SICK AG. Reproduction of this document is only permissible within the bounds of the statutory regulations of copyright law. Alteration or abridgment of the document is not permitted without the explicit written approval of SICK AG.

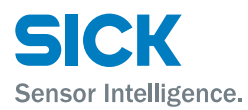

### **Table of contents**

# Table of contents

| 1 | Gener                                       | al inform | ation                                                               | 5          |
|---|---------------------------------------------|-----------|---------------------------------------------------------------------|------------|
| _ | 1.1                                         | Informat  | ion on the operating instructions                                   |            |
|   | 12                                          | Fxplanat  | ion of symbols                                                      | 5          |
|   | 1.3                                         | Abbrevia  | tions                                                               | 5          |
|   | 1.4                                         | Limitatio | n of liability                                                      | 6          |
|   | 1.5                                         | Scope of  | deliverv                                                            | 6          |
|   | 1.6                                         | Custome   | er service                                                          | 6          |
|   | 17                                          | FU Decla  | aration of Conformity                                               | 7          |
| 2 | Safety                                      |           |                                                                     | 8          |
| - | 2 1                                         | Correct I |                                                                     | 8          |
|   | 2.1                                         | Incorrect | -   se                                                              |            |
|   | 2.2                                         | Pequirer  | nents for qualified personnel                                       | ۰<br>م     |
| 2 | 2.J                                         | and func  | tion                                                                |            |
| 3 | <b>3etup</b>                                | Sotup     |                                                                     | <b>1</b> 0 |
|   | 3.1                                         | Setup     |                                                                     |            |
|   | 3.2                                         | Function  |                                                                     |            |
|   | 3.3                                         | Status ir | dicators and operating elements                                     | 12         |
| 4 | Mount                                       | ting      |                                                                     | 15         |
|   | 4.1                                         | Mountin   | g the IO-Link Master                                                | 15         |
| 5 | Electr                                      | ical conn | ection                                                              | 15         |
|   | 5.1                                         | Safety    |                                                                     | 15         |
|   | 5.2                                         | IO-Link N | laster electrical connection                                        | 16         |
|   | 5.3                                         | Connect   | ion diagrams                                                        | 17         |
|   |                                             | 5.3.1     | Connection diagram for "POWER IN" and<br>"POWER OUT" supply voltage | 17         |
|   |                                             | 5.3.2     | "PROFINET" connection diagram                                       |            |
|   |                                             | 5.3.3     | "IO-Link port" connection diagram                                   |            |
| 6 | Syster                                      | n integra | tion and configuration                                              | 19         |
|   | 6.1                                         | Configur  | ing module properties                                               |            |
|   | 6.2 Bit mapping and function of the modules |           |                                                                     | 27         |
|   |                                             |           |                                                                     |            |

# **Table of contents**

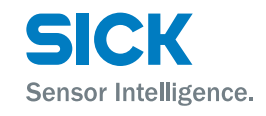

| 7             | Diagn                                                              | ostics                                                                                                    | . 31                                                      |
|---------------|--------------------------------------------------------------------|----------------------------------------------------------------------------------------------------|-----------------------------------------------------------|
|               | 7.1                                                                | Diagnostic messages                                                                                                    | . 31                                                      |
|               | 7.2                                                                | BlockHeader                                                                                                    | . 32                                                      |
|               | 7.3                                                                | AlarmSpecifier                                                                                                    | . 32                                                      |
|               | 7.4                                                                | ChannelProperties                                                                                                    | . 34                                                      |
|               | 7.5                                                                | ChannelErrorType                                                                                                    | . 35                                                      |
| 8             | Opera                                                              | tion via the web server                                                                                                    | . 36                                                      |
|               | 8.1                                                                | General information                                                                                                    | . 36                                                      |
|               | 8.2                                                                | Views                                                                                                    | . 36                                                      |
|               |                                                                    |                                                                                                    |                                                           |
| 9             | Clean                                                              | ing and maintenance                                                                                                    | . 44                                                      |
| 9<br>10       | Cleani<br>Dispos                                                   | ing and maintenance                                                                                                    | . 44<br>. 44                                              |
| 9<br>10<br>11 | Cleani<br>Dispos<br>Techn                                          | ing and maintenance<br>sal<br>ical data                                                                                      | . 44<br>. 44<br>. 45                                      |
| 9<br>10<br>11 | Cleani<br>Dispos<br>Techn<br>11.1                                  | ing and maintenance<br>sal<br>ical data<br>Dimensions                                                                        | . <b>44</b><br>. <b>44</b><br>. <b>45</b><br>. 45         |
| 9<br>10<br>11 | Cleani<br>Dispos<br>Techn<br>11.1<br>11.2                          | ing and maintenance<br>sal<br>ical data<br>Dimensions<br>Power supply                                                        | . <b>44</b><br>. <b>44</b><br>. <b>45</b><br>. 45<br>. 46 |
| 9<br>10<br>11 | Cleani<br>Dispos<br>Techn<br>11.1<br>11.2<br>11.3                  | ing and maintenance<br>sal<br>ical data<br>Dimensions<br>Power supply<br>PROFINET                                            | . 44<br>. 44<br>. 45<br>. 45<br>. 46<br>. 46              |
| 9<br>10<br>11 | Cleani<br>Dispos<br>Techn<br>11.1<br>11.2<br>11.3<br>11.4          | ing and maintenance<br>sal<br>ical data<br>Dimensions<br>Power supply<br>PROFINET<br>Ambient conditions                      | . 44<br>. 44<br>. 45<br>. 45<br>. 46<br>. 46<br>. 46      |
| 9<br>10<br>11 | Cleani<br>Dispose<br>Techn<br>11.1<br>11.2<br>11.3<br>11.4<br>11.5 | ing and maintenance<br>sal<br>ical data<br>Dimensions<br>Power supply<br>PROFINET<br>Ambient conditions<br>Structural design | . 44<br>. 45<br>. 45<br>. 46<br>. 46<br>. 46<br>. 46      |

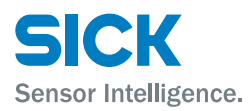

#### **General information**

# **1** General information

## **1.1** Information on the operating instructions

These operating instructions supplement the supplied Quickstart guide and include additional information and more detailed descriptions of working with the IOLG2PN-03208R01 PROFINET IO-Link Master.

These operating instructions are intended for qualified personnel and electrical specialists and must be read before starting any work.

## **1.2** Explanation of symbols

#### **Physical damage**

Warnings in these operating instructions are labeled with symbols.

These warnings must be observed at all times and care must be taken to avoid physical damage.

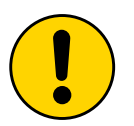

#### ATTENTION!

... indicates a possible hazardous situation which may lead to physical damage if it is not avoided.

#### **Tips and recommendations**

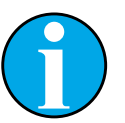

#### NOTE!

... highlights useful tips and recommendations as well as information for efficient and trouble-free operation.

## **1.3** Abbreviations

| Abbreviation | Description                   |
|--------------|-------------------------------|
| PNT          | PROFINET                      |
| EMC          | Electromagnetic compatibility |
| FE           | Functional grounding          |
| E            | Input                         |
| Α            | Output                        |

Table 1:Abbreviations

### **General information**

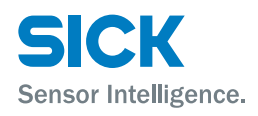

# **1.4** Limitation of liability

Applicable standards and regulations, the latest state of technological development, and many years of knowledge and experience have all been taken into account when assembling the data and information contained in these operating instructions.

The manufacturer accepts no liability for damage caused by:

- · Failing to observe the operating instructions
- Incorrect use
- Use by untrained personnel
- Opening the housing
- Unauthorized conversions
- Technical modifications
- Use of defective devices
- Use of unauthorized spare parts/consumable parts.

With special variants, where optional extras have been ordered, or owing to the latest technical changes, the actual scope of delivery may vary from the features and illustrations shown here.

## **1.5** Scope of delivery

Included with delivery:

- IO-Link Master PROFINET IOLG2PN-03208R01
- 4 M12 blind plugs for sealing unused IO-Link ports
- M4 ground strap with M4 x 6 screw
- 20 labels

Supplied documentation:

• Quickstart

## **1.6** Customer service

If you require any technical information, our customer service department will be happy to help.

See the back page for your representative office.

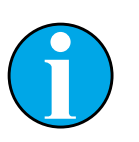

NOTE!

In order to allow us to deal with the matter quickly, please note down the type designation and order number before calling. This information can be found on the side of the IO-Link Master.

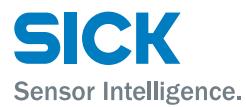

### **General information**

# **1.7** EU Declaration of Conformity

 $\rightarrow$  You can download the EU declaration of conformity via the Internet from "www.sick.com".

## Safety

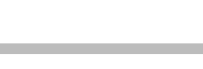

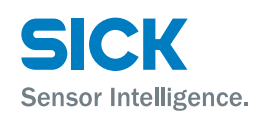

# 2 Safety

# 2.1 Correct Use

The IOLG2PN-03208R01 IO-Link Master is a remote IO-Link input and output module for integration into a PROFINET network.

The IOLG2PN-03208R01 IO-Link Master may only be used in applications in which the safety of personnel does **not** depend on the device function.

SICK AG assumes no liability for losses or damage arising from the use of the product, either directly or indirectly. This applies in particular to use of the product that does not conform to its intended purpose and is neither described nor mentioned in this documentation.

## 2.2 Incorrect Use

The IOLG2PN-03208R01 IO-Link Master must not be used in explosive environments.

Any other use that is not described as a correct use is prohibited.

No accessories may be connected which have not been explicitly stipulated, in terms of quantity and properties, and approved by SICK AG.

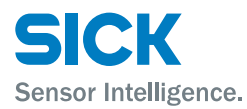

## Safety

# 2.3 Requirements for qualified personnel

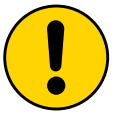

#### ATTENTION!

Damage to the device in the event of improper handling!

Improper handling may lead to physical damage.

For this reason:

• All work must only ever be carried out by the stipulated persons.

The operating instructions state the following qualification requirements for the various areas of work:

• Qualified personnel

are able to carry out the work assigned to them and independently recognize potential risks due to their specialist training, knowledge, and experience, as well as knowledge of the relevant regulations.

Electrical specialists

are able to carry out work on electrical systems and independently recognize potential risks due to their specialist training, knowledge, and experience, as well as knowledge of the relevant standards and regulations.

In Germany, electrical specialists must meet the specifications of the work safety regulation BGV A3 (e.g., master electrician). Other relevant regulations applicable in other countries must be observed.

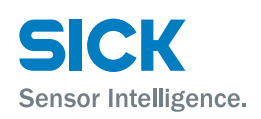

# **3** Setup and function

## 3.1 Setup

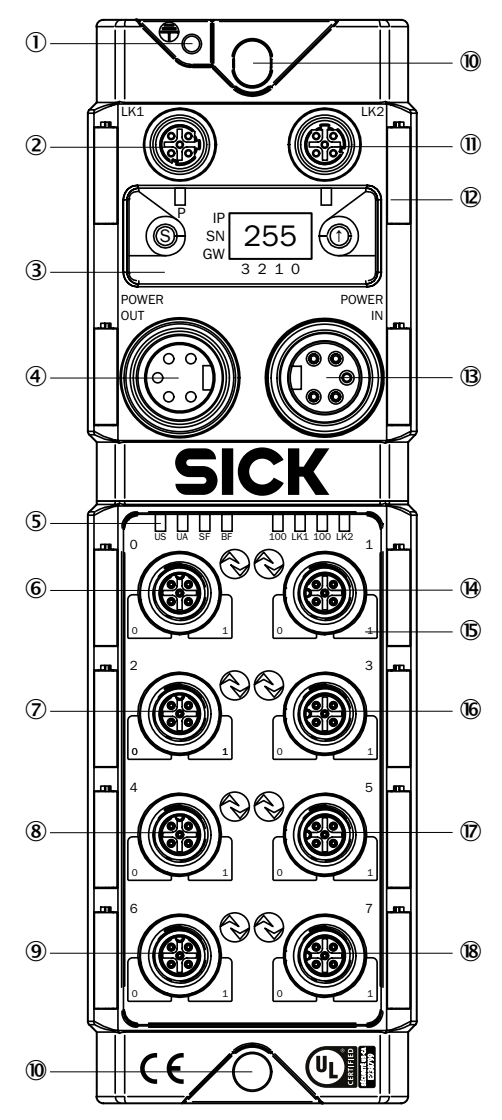

Fig. 1: Setup of IO-Link Master PROFINET IOLG2PN-03208R01

- ① Functional ground connection
- ② PROFINET-Port 1 (IN)
- ③ Display with operating buttons and two display LEDs
- ④ Output supply voltage
- Status LED: IO-Link Master / PROFINET communication
- 6 Port 0 (IO-Link, Standard I/O)
- ⑦ Port 2 (IO-Link, Standard I/O)
- 8 Port 4 (IO-Link, Standard I/O)
- 9 Port 6 (IO-Link, Standard I/O)

- 10 Mounting hole
- ① PROFINET Port 2 (OUT)
- 🕲 Label
- <sup>®</sup> Input supply voltage
- (H) Port 1 (IO-Link, Standard I/O)
- <sup>(15)</sup> Pin/port LEDs: Signal status
- 10 Port 3 (IO-Link, Standard I/O)
- Dert 5 (IO-Link, Standard I/O)
- 18 Port 7 (IO-Link, Standard I/O)

# 3.2 Function

The IOLG2PN-03208R01 IO-Link Master is a remote IO-Link input and output module for integration into a PROFINET network.

The eight ports can be configured and used independently of one another. They can either be configured as IO-Link ports or standard I/O ports.

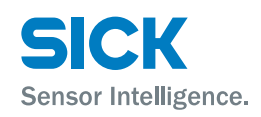

#### Status indicators and operating elements 3.3

#### **Overview**

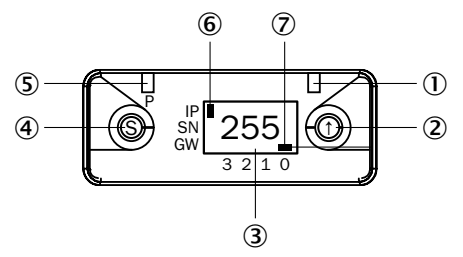

Status indicators and operating buttons Fig. 2:

① Display LED (configurable) Arrow button

Indicator

Set button

address type

Display LED (configurable)

Cursor for selecting the octet

Cursor for selecting the

2

3

4

5

6

 $\bigcirc$ 

IP IP address

- SN Subnet address
  - GW Gateway address
  - 0 Fourth octet
  - Third octet 1
  - 2 Second octet
  - 3 First octet

**Function indicators (LEDs)** 

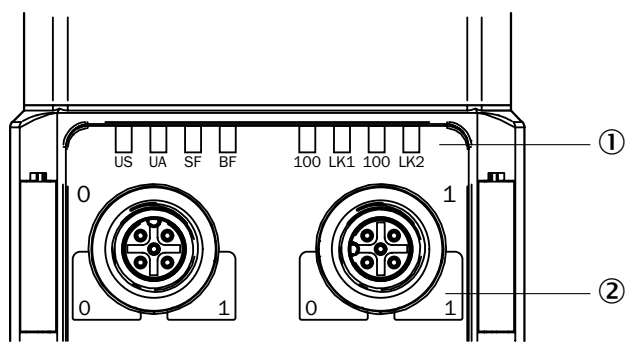

Fig. 3: Function indicators (LEDs)

- Status LEDs: IO-Link Master / PROFINET communication
- Pin/port LEDs: Signal status 2

#### Pin/port LEDs: Pin 2 and pin 4 assignment

| Port configured as | Right LED           | Left LED            |
|--------------------|---------------------|---------------------|
| IO-Link port       | Pin 4 signal status | Pin 2 signal status |
| Standard I/O port  | Pin 2 signal status | Pin 4 signal status |

Table 2: Pin/port LEDs: Assignment

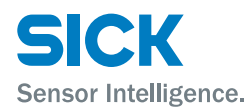

#### Status LEDs: IO-Link Master

| Function indicator | Description                                                                                                    |
|--------------------|----------------------------------------------------------------------------------------------------|
| US                 | <ul><li>LED lights up green: Input voltage OK.</li><li>LED flashes red: Input voltage low (&lt; 18 V)</li></ul>                                                                                                    |
| UA                 | <ul> <li>LED lights up green: Output voltage OK.</li> <li>LED flashes red: Output voltage low (&lt; 18 V)</li> <li>LED lights up read: No output voltage or voltage &lt; 11 V</li> </ul>                                                         |
| SF                 | <ul> <li>LED off: No error</li> <li>LED red: Error <ul> <li>Watchdog Timeout</li> <li>Channel, general or extended diagnostics present</li> <li>System error</li> </ul> </li> <li>LED flashes red: Service DCP signal started via bus</li> </ul> |
| BF                 | <ul> <li>LED off: No error</li> <li>LED red: Low speed of the physical link or no physical link</li> <li>LED flashes red: No data exchange or no configuration</li> </ul>                                                                        |

Table 3: Status LEDs: IO-Link Master

#### Status LEDs: PROFINET communication

| Function indicator | Description                                                                                               |
|--------------------|----------------------------------------------------------------------------------------------------|
| 100                | <ul><li>LED off: Transfer rate 10 Mbit/s</li><li>LED lights up yellow: Transfer rate 100 Mbit/s</li></ul> |
| LK1 and LK2        | LED green: Data transfer                                                                                  |

Table 4: Status LEDs: PROFINET communication

### Pin/port LEDs: Standard I/O port

| Indicator LEDs | Description                                                                                                    |
|----------------|----------------------------------------------------------------------------------------------------|
| Off            | The status of the relevant input or output pin is "0".                                                                                                    |
| Yellow         | The status of the relevant input or output pin is "1".                                                                                                    |
| Flashing red   | Short-circuit in sensor supply between pin 1 and pin 3 $% \left( 1-\frac{1}{2}\right) =0$                                                                           |
| Red            | <ul> <li>Short-circuit on relevant output, either between pin 2 and pin 3 and/or between pin 4 and pin 3</li> <li>No high signal on the diagnostic input</li> </ul> |

Table 5: Pin/port LEDs: Standard I/O port

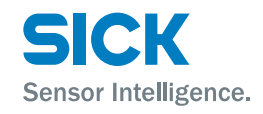

## Pin/port LEDs: IO-Link port

| Indicator LEDs       | Description                                                                                                    |  |
|----------------------|----------------------------------------------------------------------------------------------------|--|
| Green                | IO-Link connection active                                                                                                    |  |
| Flashing green       | No IO-Link connection or incorrect IO-Link device                                                                                                    |  |
| Green, fast flashing | IO-Link preoperate during data storage                                                                                                    |  |
| Red, fast flashing   | <ul> <li>Validation failed</li> <li>Incorrect configuration of IO-Link data length</li> <li>Data storage failed</li> <li>Incorrect IO-Link device for data storage</li> </ul> |  |
| Red                  | IO-Link short-circuit between pin 3 and pin 4                                                                                                    |  |

Table 6: Pin/port LEDs: IO-Link port

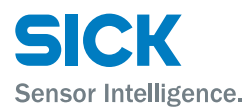

### Mounting

# 4 Mounting

# 4.1 Mounting the IO-Link Master

Mount the IO-Link Master using the 2 mounting holes with M6 screws and washers.

# **5** Electrical connection

## 5.1 Safety

**Electromagnetic fault** 

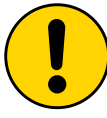

#### ATTENTION!

#### **Electromagnetic fault!**

Electromagnetic interference can cause the device, system, or nearby devices to malfunction! The IO-Link Master meets the requirements of Class A (industrial applications). Operation in other electromagnetic environments may cause faults or malfunctions.

- The operator must take appropriate precautions.
- Only connect the IO-Link Master to approved supply voltage.
- Only use approved cables.

#### Working with live parts

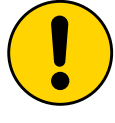

#### **ATTENTION!**

#### Equipment damage due to working with live parts!

Working with live parts may result in damage to the equipment.

• Only connect and disconnect cable connections when the power is off.

#### **Incorrect supply voltage**

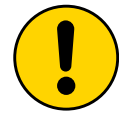

#### **ATTENTION!**

#### Equipment damage due to incorrect supply voltage!

An incorrect supply voltage may result in damage to the equipment.

• Protect the supply voltage with max. 8 A fuses.

### **Electrical connection**

#### Excessive current load

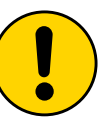

#### ATTENTION!

#### Equipment damage due to excessive current load!

An excessive current load may result in damage to the equipment.

Sensor Intelligence.

- Do not exceed the maximum permissible total current of 8 A for the IO-Link Master.
- Each output provides a maximum current of 2 A.
- The sensors/bus and the actuator should be powered via separate current sources if possible.

#### Incorrect grounding

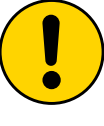

## ATTENTION!

#### Incorrect grounding!

An incorrect grounding may result in equipment damage or malfunction.

- The grounding between the IO-Link Master and the machine must be a low-impedance system.
- The ground connection must be as short as possible.

## 5.2 IO-Link Master electrical connection

- 1. Ensure power supply is not connected.
- 2. Connect the IO-Link Master to the functional grounding of the system using the supplied ground strap. See the figure below.
- 3. Connect supply voltage to "POWER IN" using a suitable cable.
- 4. Make fieldbus connection via PROFINET port 1/PROFINET port 2.
- 5. Connect IO-Link devices or standard devices to the IO-Link ports.
- 6. If provided, connect the next gateway to "POWER OUT".

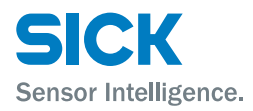

### **Electrical connection**

#### **Functional grounding**

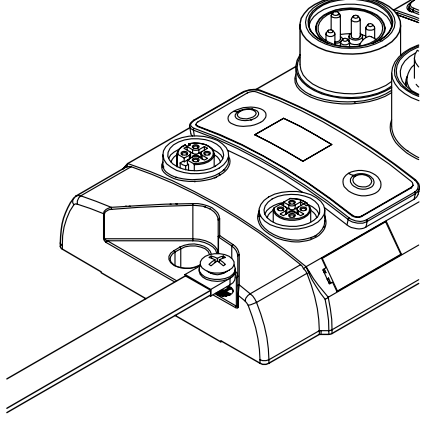

- Fig. 4: Ground connection
- 7. IO-Link ports that are not in use must be sealed with M12 blind plugs to ensure the enclosure rating of IP 67.

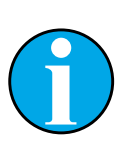

NOTE!

Four M12 blind plugs are included in the scope of delivery.

## 5.3 Connection diagrams

#### 5.3.1 Connection diagram for "POWER IN" and "POWER OUT" supply voltage

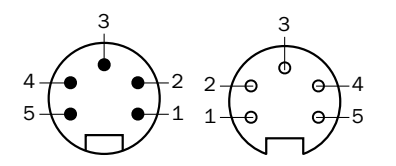

Fig. 5: Supply voltage Right: POWER IN 7/8" male connector, 5-pin Right: POWER OUT 7/8" female connector, 5-pin

| Contact | Signal  | Description                                |
|---------|---------|--------------------------------------------|
| 1       | 0 V     | Actuator supply ground                     |
| 2       | 0 V     | IO-Link Master and/or sensor supply ground |
| 3       | FE      | Functional grounding                       |
| 4       | DC 24 V | IO-Link Master and/or sensor supply        |
| 5       | DC 24 V | Actuator supply                            |

Table 7: Description of "POWER IN" and "POWER OUT" supply voltage

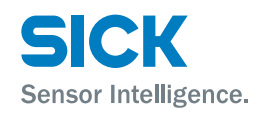

### **Electrical connection**

### 5.3.2 "PROFINET" connection diagram

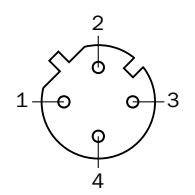

Fig. 6: PROFINET connection diagram, M12 female connector, D-coded, 4-pin

| Contact | Signal | Description  |
|---------|--------|--------------|
| 1       | Tx+    | Transmitter+ |
| 2       | Rx+    | Receiver+    |
| 3       | Tx-    | Transmitter- |
| 4       | Rx-    | Receiver-    |

Table 8: PROFINET description, M12 female connector, D-coded, 4-pin

### 5.3.3 "IO-Link port" connection diagram

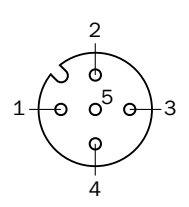

Fig. 7: IO-Link port connection diagram, M12 female connector, A-coded, 5-pin

| Contact | Signal | Description                |
|---------|--------|----------------------------|
| 1       | L+     | DC 24 V, 2 A               |
| 2       | I/O    | Input or output (max. 2 A) |
| 3       | Μ      | GND                        |
| 4       | I/O    | Input or output (max. 2 A) |
| 5       | FE     | Functional grounding       |

Table 9: I/O port description, M12 female connector, A-coded, 5-pin

| Contact | Signal        | Description              |
|---------|---------------|--------------------------|
| 1       | L+            | DC 24 V, 1.6 A           |
| 2       | I/O           | Input or output          |
| 3       | Μ             | GND                      |
| 4       | IO-Link       | IO-Link, input or output |
| 5       | Not connected | Not connected            |

Table 10: IO-Link port description, M12 female connector, A-coded, 5-pin

For the digital sensor inputs, see EN 61131-2, type 2.

#### Port used as IO-Link port

Port used as I/O port

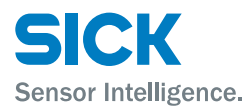

# 6 System integration and configuration

The system integration and the configuration are an example of the connection of the IO-Link Master with the SIEMENS "TIA Portal V13" project planning software.

When using other controllers and project planning software, refer to the relevant documentation.

GSDML file (Generic Station<br/>Description Markup Language)The device data required for project planning are saved in GSDML files. The<br/>GSDML file makes the possible data module available with input or output<br/>of different data widths.

You can download the GSDML files via the Internet page "www.sick.com".

Top module and data modulesPROFINET devices are designed as a modular system. The system is composed of a top module and several data modules.

To configure the IO-Link Master the relevant data modules are assigned to a slot. The project planning software represents the data modules broken down according to the slots.

#### Integrating the IO-Link Master

You can search for devices using the hardware catalog and move to the PROFINET string using Drag & Drop.

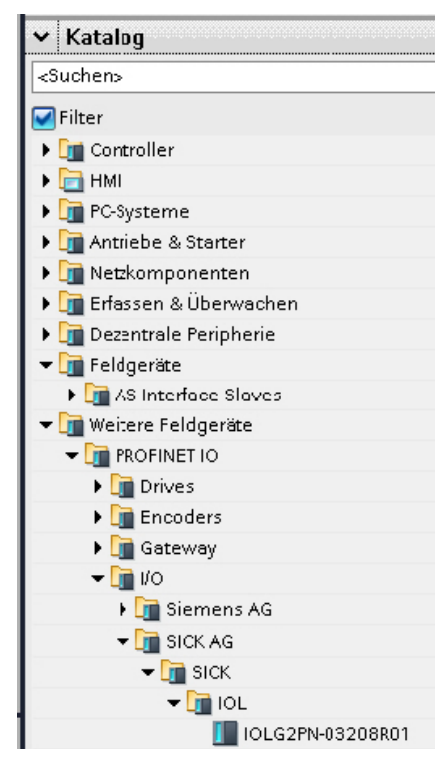

Fig. 8: Hardware catalog

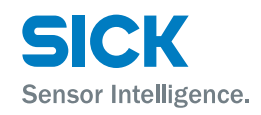

#### Integrating modules

The IO-Link Master IOLG2PN-03208R01 is used for PROFINET communication. In X1 PN-IO you can select functions, for example "Prioritized startup" or "Domain ring topology".

# modules

**Overview of assignment of slots and** The slots are assigned the following modules at the factory. Slots 2 to 9 are assigned to standard I/O modules.

| Slot | Description                                                                                                  |
|------|----------------------------------------------------------------------------------------------------|
| 1    | Top module: Define port functions "input", "output", "diagnostic input" or "IO-Link" or diagnostic messages. |
| 2    | IO-Link module or standard I/O module for port 0                                                             |
| 3    | IO-Link module or standard I/O module for port 1                                                             |
| 4    | IO-Link module or standard I/O module for port 2                                                             |
| 5    | IO-Link module or standard I/O module for port 3                                                             |
| 6    | IO-Link module or standard I/O module for port 4                                                             |
| 7    | IO-Link module or standard I/O module for port 5                                                             |
| 8    | IO-Link module or standard I/O module for port 6                                                             |
| 9    | IO-Link module or standard I/O module for port 7                                                             |

Table 11: Overview of assignment of slots and modules

#### **Device name, PROFINET address**

The communication parameters of the IO-Link Master are displayed by double-clicking on IO-Link Master in the "Device overview" window.

| SICK_GW_BA_01 V NICHL zugebrunete Gerate V IOLGZPNOSZOBKO1 |     |                    |            |        |              | Hardware-Katalog    |
|------------------------------------------------------------|-----|--------------------|------------|--------|--------------|---------------------|
|                                                            |     | 🛃 Topologiesicht   | 📥 Netzsich | it 🚺 🤇 | Gerätesicht  | Optionen            |
| 🔐 IOLG2PN03208R01 💌 📰 🍊 🖽 🍳 ± 100% 💌                       |     | Geräteübersicht    |            |        |              |                     |
| ۵ <sup>۲</sup>                                             | ^   | 🖞 Baugruppe        | Baugr.     | Steck  | E-Adresse A- | ✓ Katalog           |
| 10 <sup>314</sup>                                          |     |                    | 0          | 0      | ^            | <suchen></suchen>   |
|                                                            | =   | ▶ PN-IO            | 0          | 0 ×1   | =            | Filter              |
| ALGL <sup>A</sup>                                          |     | IOLG2PN-03208R01_1 | 0          | 1      |              | ▼ Roofmodul         |
| ~                                                          |     | Standard E/A_1     | 0          | 2      |              |                     |
|                                                            |     | Standard E/A_2     | 0          | 3      |              | IOL G2PN-03208801   |
|                                                            |     | Standard E/A_3     | 0          | 4      |              | ▼ 🖻 Modul           |
|                                                            |     | Standard E/A_4     | 0          | 5      |              | Standard IO modules |
|                                                            |     | Standard E/A_5     | 0          | 6      |              | IO-Link modules     |
|                                                            |     | Standard E/A_6     | 0          | 7      |              |                     |
|                                                            |     | Standard E/A_7     | 0          | 8      |              |                     |
|                                                            | •   | Standard E/A_8     | 0          | 9      |              |                     |
|                                                            | _   |                    | 0          | 10     |              |                     |
|                                                            |     |                    | 0          | 11     |              |                     |
|                                                            |     |                    | 0          | 12     |              |                     |
|                                                            |     |                    | 0          | 13     |              |                     |
|                                                            |     |                    | 0          | 14     |              |                     |
|                                                            |     |                    | 0          | 15     |              |                     |
|                                                            |     |                    | 0          | 16     |              |                     |
|                                                            |     |                    | 0          | 17     |              |                     |
|                                                            |     |                    | 0          | 18     |              |                     |
|                                                            | ~   |                    | 0          | 19     | ~            |                     |
| < III                                                      | > 📃 | <                  |            |        | >            |                     |

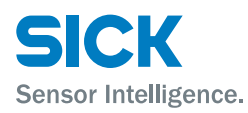

Configure here the device names and PROFINET address (IP).

| IOLG2PN03208      | R01 [Module]  |                          |                                   | 🗟 Eigenschaften  | 🗓 Info 🔒 🎚 Diagnose |
|-------------------|---------------|--------------------------|-----------------------------------|------------------|---------------------|
| Allgemein         | IO-Variablen  | Systemkonstanten Text    | e                                 |                  |                     |
| ▼ Allgemein       |               |                          | Neues Subnetz hinzufügen          |                  |                     |
| Kataloginforr     | mation        |                          |                                   |                  |                     |
| ▼ PROFINET-Schnit | tstelle [X1]  | IP-Protokoll             |                                   |                  |                     |
| Allgemein         |               |                          |                                   |                  |                     |
| Ethernet-Adr      | essen         | 🗹 IP-Protokoll verwenden |                                   |                  |                     |
| 🔻 Erweiterte O    | ptionen       |                          | IP-Adresse im Projekt einstellen  |                  |                     |
| Schnittste        | llen-Optionen |                          | IR Advances 100 160               | 0                |                     |
| Medienrei         | dundanz       |                          | 192.168.                          | <u> </u>         |                     |
| Echtzeit-E        | instellungen  |                          | Subnetzmaske: 255 . 255 .         | 255.0            |                     |
| port 1 - M1       | 12 [X1 P1 R]  |                          | Router verwenden                  |                  |                     |
| port 2 - M1       | 12 [X1 P2 R]  |                          | Router-Adresse: 0 . 0 .           | 0.0              |                     |
| Diagnoseadr       | essen         |                          | Annassen der IP-Adresse direkt ar | m Gerät erlauben |                     |
| Identification &  | Maintenance   |                          | 0                                 |                  |                     |
| Diagnoseadres:    | sen           | PROFINET                 |                                   |                  |                     |
| Shared Device     |               | PROFINET                 |                                   |                  |                     |
|                   |               |                          | PROFINET-Gerätename automatisch   | n generieren     |                     |
|                   |               |                          |                                   | - genericit      |                     |
|                   |               | PROFINET-Gerätename      | lolg2pn03208r01                   |                  |                     |
|                   |               | Konvertierter Name:      | iolg2pn03208r01                   |                  |                     |
|                   |               | Gerätenummer:            | 0                                 |                  |                     |
|                   |               |                          |                                   |                  |                     |

#### Setting up device relationships

Click the right mouse button on the selected module.

Press Assign device names.

The tool starts with which you can assign a device name to a module.

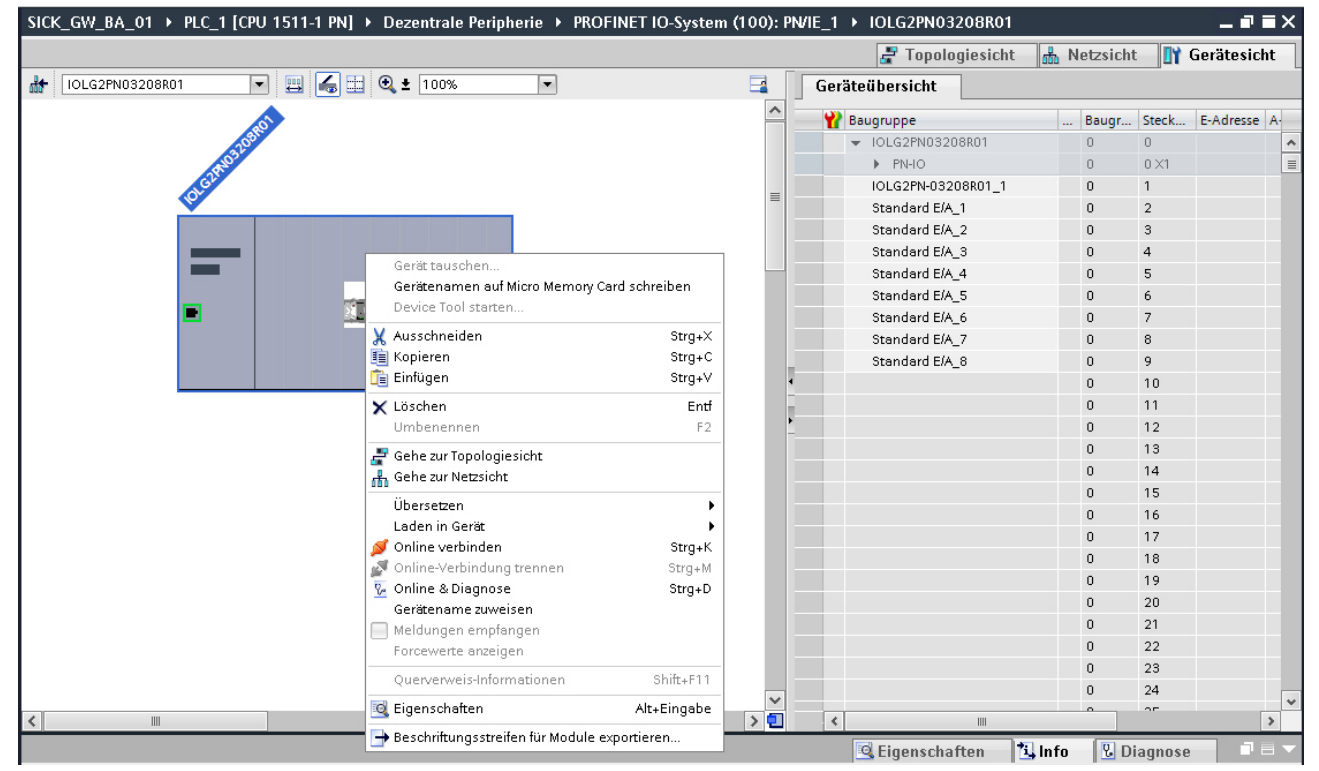

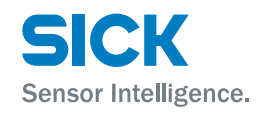

#### Allocating device names

Assign the device name to the marked and found device using the command "Assign name".

The device name must be identical to the names previously configured under "Properties". See Page 21.

The identification is done via the MAC address or via the flash test. For the MAC address refer to the type label on the back of the IO-Link Master.

| PROFINE I-Geratename vi   | ergeben                             |                         |                        |                      | X                |  |  |  |  |  |
|---------------------------|-------------------------------------|-------------------------|------------------------|----------------------|------------------|--|--|--|--|--|
|                           |                                     | Konfig                  | guriertes PROFINE      | F-Gerät              |                  |  |  |  |  |  |
|                           |                                     | PI                      | iolg2pn03208r01        |                      |                  |  |  |  |  |  |
|                           |                                     |                         | Тур:                   | IOLG2PN-03208R0      | 1                |  |  |  |  |  |
|                           |                                     | Online                  | e-Zugang               |                      |                  |  |  |  |  |  |
|                           | т                                   | yp der PG/PC-Schnittste | elle: 🛃 PN/IE          |                      | -                |  |  |  |  |  |
| L.                        |                                     | PG/PC-Schnittste        | elle: 📓 Intel(R) 825   | 79LM Gigabit Network | Connection 💌 🖲 🔍 |  |  |  |  |  |
| 2                         |                                     |                         |                        |                      |                  |  |  |  |  |  |
|                           |                                     | Geräte                  | efilter                |                      |                  |  |  |  |  |  |
|                           |                                     |                         | Nur Geräte gleichen i  | Tvos anzeigen        |                  |  |  |  |  |  |
|                           |                                     |                         | Nurfalsch parametri    | erte Geräte anzeigen |                  |  |  |  |  |  |
|                           |                                     |                         | Jivur laisen parametri | ene derate anzeigen  |                  |  |  |  |  |  |
|                           |                                     |                         | JNUR Gerate onne Nan   | nen anzeigen         |                  |  |  |  |  |  |
|                           | Erreichbare Teilnehmer im Netzwerk: |                         |                        |                      |                  |  |  |  |  |  |
|                           | IP-Adresse                          | MAC-Adresse             | Тур                    | Name                 | Status           |  |  |  |  |  |
| LED blinken               | 192.168.0.11                        | 00-06-77-C5-40-00       | IOLG2PN-03208R0        | iolg2pn03208r01      | 💙 ОК             |  |  |  |  |  |
|                           |                                     |                         |                        |                      |                  |  |  |  |  |  |
|                           |                                     |                         |                        |                      |                  |  |  |  |  |  |
|                           |                                     |                         |                        |                      |                  |  |  |  |  |  |
|                           |                                     |                         |                        |                      |                  |  |  |  |  |  |
|                           |                                     |                         |                        |                      |                  |  |  |  |  |  |
|                           |                                     |                         |                        | Aktualisieren        | Name zuweisen    |  |  |  |  |  |
|                           |                                     |                         |                        |                      |                  |  |  |  |  |  |
|                           |                                     |                         |                        |                      |                  |  |  |  |  |  |
| Online-Statusinformation: |                                     |                         |                        |                      |                  |  |  |  |  |  |
|                           |                                     |                         |                        |                      |                  |  |  |  |  |  |
|                           |                                     |                         |                        |                      |                  |  |  |  |  |  |
|                           |                                     |                         |                        |                      |                  |  |  |  |  |  |
|                           |                                     |                         |                        |                      |                  |  |  |  |  |  |
|                           |                                     |                         |                        |                      |                  |  |  |  |  |  |
|                           |                                     |                         |                        |                      | Schließen        |  |  |  |  |  |
|                           |                                     |                         |                        |                      |                  |  |  |  |  |  |

Select the desired device names.

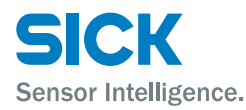

#### **Configure top module**

Select top module in the "Device overview" tab.

Define the port functions and diagnostic functions using the "Assembly parameters" menu item.

| SICK_GW_BA_01 → PLC_1 [CPU 15 | 511-1 PN] → Dezentrale Perip | herie → PROFINE     | T IO-System (100): PN/IE_1 | ► IOLG2PN0320  | 98R01  |                    | _∎≡×             |
|-------------------------------|------------------------------|---------------------|----------------------------|----------------|--------|--------------------|------------------|
|                               |                              |                     |                            | 📲 Topologi     | esicht | 📥 Netzsicht        | Gerätesicht      |
| IOLG2PN03208R01               | 🖽 🔚 🍳 ± 100%                 | •                   | Geräteübersicht            |                |        |                    |                  |
| 51                            |                              | ^                   | 📸 Baugruppe                | Baugr          | Steck  | E-Adresse A-Adres. | . Тур            |
| 20380                         |                              | =                   | ➡ IOLG2PN03208R01          | 0              | 0      |                    | IOLG2PN-032081 A |
| 41032                         |                              |                     | ► PN-IO                    | 0              | 0 ×1   |                    | IOLG2PN03208R    |
| 1.G2P                         |                              |                     | IOLG2PN-03208R01_1         | 0              | 1      |                    | IOLG2PN-032081   |
| 10.                           |                              |                     | IOL_I_2 byte_1             | 0              | 2      | 01                 | IOL_I2 byte      |
|                               |                              |                     | Standard E/A_2             | 0              | 3      |                    | Standard E/A     |
|                               |                              |                     | Standard E/A_3             | 0              | 4      |                    | Standard E/A     |
| _                             |                              |                     | Standard E/A_4             | 0              | 5      |                    | Standard E/A     |
|                               |                              | •                   | Standard E/A_5             | 0              | 6      |                    | Standard E/A     |
|                               | <u></u>                      |                     | Standard E/A_6             | 0              | 7      |                    | Standard E/A     |
|                               |                              |                     | Standard E/A_7             | 0              | 8      |                    | Standard E/A     |
|                               |                              |                     | Standard E/A_8             | 0              | 9      |                    | Standard E/A     |
|                               |                              |                     |                            | 0              | 10     |                    |                  |
|                               |                              |                     |                            | 0              | 11     |                    |                  |
|                               |                              |                     |                            | 0              | 12     |                    |                  |
|                               |                              | ~                   |                            | 0              | 13     |                    | ~                |
| <                             |                              | > 🔁                 | <                          |                |        |                    | >                |
| IOLG2PN-03208R01_1 [Module]   |                              |                     |                            | 🖳 Eigenschafte | en 🚺   | 🖳 Info 🛛 🕄 Diagn   | ose 📑 🚽          |
| Allgemein IO-Variablen        | Systemkonstanten Text        | e                   |                            | -              |        |                    |                  |
| ▼ Allgemein B:                | augruppenparameter           | -                   |                            |                |        |                    |                  |
| Kataloginformation            |                              |                     |                            |                |        |                    |                  |
| Baugruppenparameter           | Moduleinstellungen           |                     |                            |                |        |                    | =                |
| HW-Kennung                    |                              |                     |                            |                |        |                    |                  |
|                               | Globale Diagnose:            | eingeschaltet       | •                          |                |        |                    |                  |
|                               | Unterspannung der            | Melden              | -                          |                |        |                    |                  |
|                               | Sensorversorgung meiden.     | merden              |                            |                |        |                    |                  |
|                               | Aktorversorgung melden:      | Melden              | -                          |                |        |                    |                  |
|                               | Sensorkurzschluss an Ausgang |                     |                            |                |        |                    |                  |
|                               | melden:                      | Melden              | -                          |                |        |                    |                  |
|                               |                              |                     |                            |                |        |                    |                  |
|                               | Port Funktionalität          |                     |                            |                |        |                    |                  |
| •                             | Funktion Port 0 Pin 4:       | Schliesser          |                            |                |        |                    |                  |
|                               | Funktion Port 1 Pin 4:       | Schliesser          |                            |                |        |                    |                  |
|                               | Funktion Port 2 Pin 4:       | Ausgang             |                            |                |        |                    |                  |
|                               | Funktion Port 3 Pin 4:       | Schliesser nach Par | rametrierung               |                |        |                    |                  |
|                               | Funktion Port 4 Pin 4:       | Öffner nach Parame  | etrierung                  |                |        |                    |                  |
|                               | Funktion Port 5 Pin 4:       | Schliesser          | •                          |                |        |                    |                  |
|                               | Funktion Port 6 Pin 4:       | Schliesser          | •                          |                |        |                    |                  |
|                               | Funktion Port 7 Pin 4:       | Schliesser          | •                          |                |        |                    |                  |
|                               | Funktion Port 0 Pin 2:       | Schliesser          | -                          |                |        |                    | ~                |

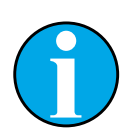

#### NOTE!

Configuring port as IO-Link port: For each desired IO-Link port you must configure pin 4 for IO-Link. If the connected IO-Link device has outputs available, you must configure pin 2 of the corresponding port as an output.

Configuring port as standard I/O port: For each port you can assign pin 4 and pin 2 the function "normally closed" or "normally open". The function "Diagnostic input" is additionally available for pin 2.

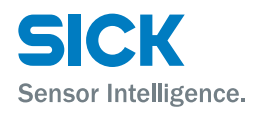

#### Configuration

The IO-Link modules and the standard I/O modules must be configured consistent with the configurations of the top module.

If needed these can be moved from the hardware catalog using Drag & Drop in the configuration table. All ports are configured as standard I/O ports at the factory.

If you want to configure the port as a IO-Link port, you must delete the module and replace with an IO-Link module.

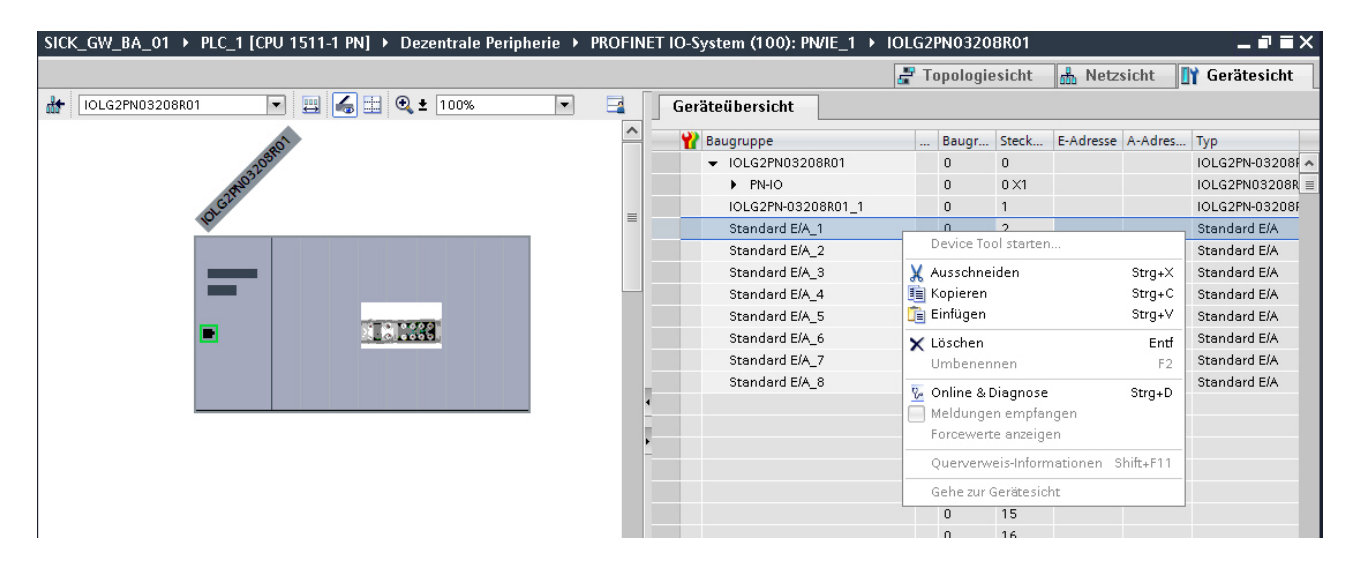

| SICK_GW_BA_01 → PLC_1 [CPU 1511-1 PN] | Hardware-Katalog |          |                    |            |        |                    |                  |                             |
|---------------------------------------|------------------|----------|--------------------|------------|--------|--------------------|------------------|-----------------------------|
|                                       |                  |          |                    | 🛃 Topologi | esicht | 📥 Netzsicht        | 🛐 Gerätesicht    | Optionen                    |
| 👬 IOLG2PN03208R01 💌 📇 🝊               | 📃 🔍 🛨 100% 🔍 💌   |          | Geräteübersicht    |            |        |                    |                  |                             |
| 2                                     |                  | ^        | Baugruppe          | Baugr      | Steck  | E-Adresse A-Adres. | Typ              | ✓ Katalog                   |
| 10582                                 |                  |          |                    | 0          | 0      |                    | IOLG2PN-03208F A | <suchen></suchen>           |
| 5103-                                 |                  |          | PN-IO              | 0          | 0 ×1   |                    | IOLG2PN03208R =  | Filter                      |
| AGU                                   |                  | _        | IOLG2PN-03208R01_1 | 0          | 1      |                    | IOLG2PN-03208F   |                             |
| N.                                    |                  | -        | IOL_I_2 byte_1     | 0          | 2      | 01                 | IOL_I_2 byte     | - Modul                     |
|                                       |                  |          | Standard E/A_2     | 0          | 3      |                    | Standard E/A     | Standard IO modules         |
|                                       |                  |          | Standard E/A_3     | 0          | 4      |                    | Standard E/A     | To link modules             |
| -                                     |                  |          | Standard E/A_4     | 0          | 5      |                    | Standard E/A     | IOL ink Input with SIO mode |
|                                       |                  |          | Standard E/A_5     | 0          | 6      |                    | Standard E/A     | Standard ElA                |
|                                       | Lo Loode         |          | Standard E/A_6     | 0          | 7      |                    | Standard E/A     |                             |
|                                       |                  |          | Standard E/A_7     | 0          | 8      |                    | Standard E/A     | IOL 1 2 byte                |
|                                       |                  |          | Standard E/A_8     | 0          | 9      |                    | Standard E/A     | IOL 4 byte                  |
|                                       |                  | 4        |                    | 0          | 10     |                    |                  |                             |
|                                       |                  |          |                    | 0          | 11     |                    |                  |                             |
|                                       |                  | <u>•</u> |                    | 0          | 12     |                    |                  | IOL 1 10 byte               |
|                                       |                  |          |                    | 0          | 13     |                    |                  | I IOL L 16 byte             |
|                                       |                  |          |                    | 0          | 14     |                    |                  | I IOL L 24 byte             |
|                                       |                  |          |                    | 0          | 15     |                    |                  | I IOL I 32 byte             |
|                                       |                  |          |                    | 0          | 16     |                    |                  |                             |
|                                       |                  |          |                    | 0          | 17     |                    |                  | I IOL O 2 byte              |
|                                       |                  |          |                    | 0          | 18     |                    |                  |                             |
|                                       |                  |          |                    | 0          | 19     |                    |                  | IOL 0 6 byte                |
|                                       |                  |          |                    | 0          | 20     |                    |                  |                             |
|                                       |                  |          |                    | 0          | 21     |                    |                  |                             |
|                                       |                  |          |                    | 0          | 22     |                    |                  |                             |
|                                       |                  |          |                    | 0          | 23     |                    |                  | 101 0 24 byte               |
|                                       |                  | ~        |                    | 0          | 24     |                    |                  | 101 0 32 byte               |
|                                       |                  |          | 1                  |            | 25     |                    | 2                |                             |
| *                                     |                  | 1        | <b>`</b>           |            |        |                    | /                | ICL_VO_IV_I Dyte            |

Addressing modulesBy selecting the IO-Link modules you can select I/O addresses in the menu<br/>tree and thus change the addresses.Configuring IO-Link modulesCorresponding to the process data length of the IO-Link device you must<br/>select a matching IO-Link module in the catalog and move it to the corre-<br/>sponding slot per Drag & Drop.Refer to the documentation for the IO-Link device for the required process<br/>data lengths of the IO-Link device.

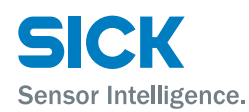

**Configuring standard input/output** If one of the possible port pins (pin 4) should be configured with a standard function (input, output), you must use the place holder module "Standard I/O" for the corresponding slot.

To address the inputs and outputs the modules "input pin 2", "input pin 4", "output pin 2" and "output pin 4" must be moved from the catalog in the configuration.

For the SIO function you must integrate the "IO-Link input with SIO mode" module.

Various functions are mapped with the remaining modules in the respective process data areas.

For more information, see Page 26, Chapter 6.1 and Page 27, Chapter 6.2.

During the selection of the IO-Link module you can change the IO-Link parameter of the respective port/pin using the "Assembly parameters" menu item.

For more information, see Page 26, Chapter 6.1 and Page 27, Chapter 6.2.

| SICK_GW_BA_01 → PLC_1 [CPU | 1511-1 PN] → Dezentrale Perip | herie 🕨 PROFIN     | ET IO-System (100): PN/IE_1         | IOLG2PN03208 | BR01  |              | - • •           | ×     |
|----------------------------|-------------------------------|--------------------|-------------------------------------|--------------|-------|--------------|-----------------|-------|
|                            |                               |                    |                                     | 🛃 Topologie  | sicht | 🔥 Netzsic    | ht 📑 Gerätesich | nt    |
| H IOLG2PN03208R01          | 🖽 🏑 🗄 🔍 ± 100%                | • •                | Geräteübersicht                     |              |       |              |                 |       |
|                            |                               | ^                  | Baugruppe                           | Baugr        | Steck | E-Adresse A- | Adres Typ       |       |
| 0580                       | ·                             |                    | <ul> <li>IOLG2PN03208801</li> </ul> | Daugi        | 0     | L-Auresse A- | IOLG2PN-032     | 081.0 |
| 1032                       |                               | =                  | <ul> <li>PN-IO</li> </ul>           | 0            | 0.11  |              | IOL G2PN0320    | 180 = |
| SIM                        |                               |                    | IOLG2PN-03208801_1                  | 0            | 1     |              | IOL G2PN-0320   | 081   |
| 101-                       |                               |                    | IOL 1 2 byte 1                      | 0            | 2     | 0.1          | 10L L 2 byte    | 501   |
|                            |                               |                    | Standard E/A 2                      | 0            | 3     |              | Standard E/A    |       |
|                            |                               |                    | Standard E/A 3                      | 0            | 4     |              | Standard E/A    |       |
|                            |                               |                    | Standard E/A 4                      | 0            | 5     |              | Standard E/A    |       |
|                            |                               |                    | Standard E/A 5                      | 0            | 6     |              | Standard E/A    |       |
|                            |                               |                    | Standard E/A 6                      | 0            | 7     |              | Standard E/A    |       |
|                            |                               |                    | Standard E/A 7                      | 0            | 8     |              | Standard E/A    |       |
|                            |                               |                    | Standard E/A 8                      | 0            | 9     |              | Standard E/A    |       |
|                            |                               |                    |                                     | 0            | 10    |              |                 |       |
|                            |                               | _                  |                                     | 0            | 11    |              |                 |       |
|                            |                               |                    |                                     | 0            | 12    |              |                 |       |
|                            |                               | ~                  |                                     | 0            | 13    |              |                 | ~     |
| <                          |                               | > 🗐                | <                                   |              |       |              |                 | >     |
| IOL_I_2 byte_1 [Module]    |                               |                    |                                     | Eigenschafte | n 🏌   | Info 🛛 🕄 I   | Diagnose        | -     |
| Allgemein IO-Variablen     | Systemkonstanton Text         |                    |                                     |              |       |              |                 |       |
|                            | - System to state - Text      |                    |                                     |              |       |              |                 |       |
| Kataloginformation         | Baugruppenparameter           |                    |                                     |              |       |              |                 |       |
| Fingänge                   | Zyklus Finstollung            |                    |                                     |              |       |              |                 |       |
| Baugruppenparameter        | Zykius-Einsteinung            |                    |                                     |              |       |              |                 |       |
| E/A-Adressen               | Zykluszeit-Basis:             | Multiplikator*0.1m | s 🗸                                 |              |       |              |                 |       |
| HW-Kennung                 | Multipliketer                 | 0                  | -                                   |              |       |              |                 |       |
|                            | Multiplikator.                |                    |                                     |              |       |              |                 |       |
|                            | Datenauswahl                  |                    |                                     |              |       |              |                 |       |
|                            | Datenausschnitt-Offset:       | 0                  |                                     |              |       |              |                 |       |
|                            | max Eingangsdatenlänge:       | 2                  |                                     |              |       |              |                 |       |
|                            | inan enigengraatenange.       | -                  |                                     |              |       |              |                 |       |
| -                          | Validierung                   |                    |                                     |              |       |              |                 |       |
|                            | Validierungsmodus:            | keine Validierung  | •                                   |              |       |              |                 |       |
|                            | Hersteller ID 0:              | 0                  |                                     |              |       |              |                 |       |
|                            | Hersteller ID 1:              | 0                  |                                     |              |       |              |                 |       |
|                            | Device ID 0:                  | 0                  |                                     |              |       |              |                 |       |
|                            | Device ID 1:                  | 0                  |                                     |              |       |              |                 |       |
|                            | Device ID 2:                  | 0                  |                                     |              |       |              |                 |       |
|                            | Seriennummer                  | [                  |                                     |              |       |              |                 |       |
|                            | senennummer.                  |                    |                                     |              |       |              |                 |       |
|                            |                               |                    |                                     |              |       |              |                 | ¥     |

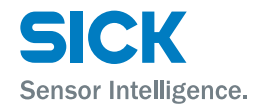

| Ending configu          | uration          | Download the configuration in the hardware configuration.                                                                                                    |
|-------------------------|------------------|----------------------------------------------------------------------------------------------------|
|                         |                  | If a bus error is still displayed on the module, the possible causes are possible:                                                                                                    |
|                         |                  | Line break (no IO-Link device connected)                                                                                                    |
|                         |                  | <ul> <li>IO-Link device error, e.g., external supply voltage not connected</li> </ul>                                                                                                    |
|                         |                  | Validation failed                                                                                                    |
|                         |                  | <ul> <li>Device relationship not established.</li> <li>Select the heading "Accessible nodes" via the "Online" tab. The network is scanned and checked whether the device responds under the correct device name and under the correct IP address.</li> <li>If necessary adapt the Ethernet address or the device name. Assign the device name to the device again and download the configuration.</li> </ul> |
|                         |                  | • IO-Link is configured in the top module, however the slot module is miss-<br>ing or is integrated at the wrong location.                                                                                                    |
|                         |                  | • The IO-Link module is in the correct slot, however pin 4 for the IO-Link port as not configured via the top module for IO-Link.                                                                                                    |
| 6.1 Co                  | nfiguring module | properties                                                                                                    |
| Assembly para settings" | ameter "Module   | <ul> <li>Global diagnostics: With this function all diagnostic messages of the<br/>module can be allowed or suppressed. Optical diagnostic signals and<br/>diagnostics in configured diagnosis modules are not affected.</li> </ul>                                                                                                    |

- Undervoltage of the sensor supply: With this function the diagnostics message "Undervoltage sensor supply" of the module is allowed or suppressed. Optical diagnoses and diagnostics in configured diagnosis modules are not affected.
- Undervoltage of the actuator supply: With this function the diagnostics message "Undervoltage actuator supply" of the module is allowed or suppressed. Optical diagnostic signals and diagnostics in configured diagnosis modules are not affected.

Here you define the function for each individual port/pin:

| Option                              | Description                                                                                                    |
|-------------------------------------|----------------------------------------------------------------------------------------------------|
| Normally open                       | Input as N/O contact                                                                                                    |
| Normally closed                     | Input as N/C contact                                                                                                    |
| Output                              | Output function                                                                                                    |
| IO-Link                             | IO-Link function                                                                                                    |
| Normally open after configuration   | An IO-Link device can be configured via IO-Link and then<br>set in an SIO module, in which the IO-Link port/pin func-<br>tions as a simple switch input.          |
| Normally closed after configuration | An IO-Link device can be configured via IO-Link and then<br>set in an SIO module, in which the IO-Link port/pin func-<br>tions as a simple normally closed input. |

Table 12:Port functionality

**Assembly parameter** 

"Port functionality"

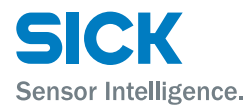

#### Safe state

This function is an extension of an output configuration of the relevant port pin. For each port pin, you can define a safe state which should be assumed if bus communication is lost.

# 6.2 Bit mapping and function of the modules

| IO-Link | modules | scheme |
|---------|---------|--------|
|---------|---------|--------|

IO-Link modules are structured according to the following scheme:

#### • IOL\_I/O\_x/xBytes

|                                                                                          | Description                                                                                                    |                                                                                                    |                                                                                                    |                                                                                                   |                                                                                         |                                                                                                |                                                                                       |                                                                     |  |  |
|------------------------------------------------------------------------------------------|----------------------------------------------------------------------------------------------------|----------------------------------------------------------------------------------------------------|----------------------------------------------------------------------------------------------------|---------------------------------------------------------------------------------------------------|-----------------------------------------------------------------------------------------|------------------------------------------------------------------------------------------------|---------------------------------------------------------------------------------------|---------------------------------------------------------------------|--|--|
|                                                                                          | I/O                                                                                                    |                                                                                                    | <ul> <li>I: Inpu</li> <li>O: Ou</li> <li>I/O: In</li> </ul>                                                    | <ul> <li>I: Input data</li> <li>O: Output data</li> <li>I/O: Input and output data</li> </ul>     |                                                                                         |                                                                                                |                                                                                       |                                                                     |  |  |
|                                                                                          | x/xBytes Amount of process data used. The amount should be equal to or greater than the process data length of the IO-Link device. |                                                                                                    |                                                                                                    |                                                                                                   |                                                                                         |                                                                                                |                                                                                       |                                                                     |  |  |
|                                                                                          | Table 13:                                                                                                    | IO-Link m                                                                                                    | nodule sch                                                                                                    | eme                                                                                               |                                                                                         |                                                                                                |                                                                                       |                                                                     |  |  |
| Standard I/O modules                                                                     | If a port is<br>modules<br>the catalo<br>are mapp                                                                                  | s configure<br>"Input pin<br>og into the<br>oed in this                                                                  | ed as a st<br>2", "Inpu<br>configur<br>module.                                                                 | andard I/<br>It pin 4", '<br>ation. The                                                           | ′O, first yc<br>"Output p<br>e process                                                  | u must m<br>in 2 and "<br>data of th                                                           | ove one c<br>output pi<br>e individu                                                  | of the<br>n 4" from<br>al ports                                     |  |  |
|                                                                                          | Bit 7                                                                                                    | Bit 6                                                                                                    | Bit 5                                                                                                    | Bit 4                                                                                             | Bit 3                                                                                   | Bit 2                                                                                          | Bit 1                                                                                 | Bit 0                                                               |  |  |
|                                                                                          | Port 7                                                                                                    | Port 6                                                                                                    | Port 5                                                                                                    | Port 4                                                                                            | Port 3                                                                                  | Port 2                                                                                         | Port 1                                                                                | Port 0                                                              |  |  |
| Short-circuit pin 2 or<br>short circuit pin 4                                            | This mod<br>ground or                                                                                                    | ule indicat<br>n a port.                                                                                                 | tes that tl                                                                                                    | here is a s                                                                                       | short-circu                                                                             | uit betwee                                                                                     | en a set o                                                                            | utput and                                                           |  |  |
|                                                                                          |                                                                                                    | -                                                                                                    |                                                                                                    | D:+ /                                                                                             | Dit 2                                                                                   | Bit 2                                                                                          | Rit 1                                                                                 | Bit 0                                                               |  |  |
|                                                                                          | Bit 7                                                                                                    | Bit 6                                                                                                    | Bit 5                                                                                                    | BIT 4                                                                                             | DIL 3                                                                                   | BICL                                                                                           | DICI                                                                                  |                                                                     |  |  |
|                                                                                          | Bit 7<br>Port 7                                                                                                    | Port 6                                                                                                    | Port 5                                                                                                    | Port 4                                                                                            | Port 3                                                                                  | Port 2                                                                                         | Port 1                                                                                | Port 0                                                              |  |  |
| Actuator warning pin 2 or                                                                | Bit 7<br>Port 7<br>This mod                                                                                                    | Port 6<br>ule indicat                                                                                                    | Port 5<br>tes if a vo                                                                                          | Port 4<br>Port 4                                                                                  | Port 3                                                                                  | Port 2<br>n a non se                                                                           | Port 1                                                                                | Port 0                                                              |  |  |
| Actuator warning pin 2 or<br>actuator warning pin 4                                      | Bit 7<br>Port 7<br>This mod<br>Bit 7                                                                                               | Bit 6<br>Port 6<br>ule indicat                                                                                           | Bit 5<br>Port 5<br>tes if a vo<br>Bit 5                                                                        | Port 4<br>Potage is s<br>Bit 4                                                                    | Port 3<br>upplied of<br>Bit 3                                                           | Port 2<br>n a non se<br>Bit 2                                                                  | Port 1<br>et output.                                                                  | Port 0 Bit 0                                                        |  |  |
| Actuator warning pin 2 or<br>actuator warning pin 4                                      | Bit 7<br>Port 7<br>This mod<br>Bit 7<br>Port 7                                                                                     | Port 6<br>ule indica<br>Bit 6<br>Port 6                                                                                  | Port 5<br>tes if a vo<br>Bit 5<br>Port 5                                                                       | Port 4<br>Port 4<br>Itage is s<br>Bit 4<br>Port 4                                                 | Port 3<br>upplied of<br>Bit 3<br>Port 3                                                 | Port 2<br>n a non se<br>Bit 2<br>Port 2                                                        | Port 1<br>et output.<br>Bit 1<br>Port 1                                               | Port 0 Bit 0 Port 0                                                 |  |  |
| Actuator warning pin 2 or<br>actuator warning pin 4<br>Restart pin 2 or<br>restart pin 4 | Bit 7<br>Port 7<br>This mod<br>Bit 7<br>Port 7<br>This mod<br>tor short-                                                           | Bit 6<br>Port 6<br>ule indicat<br>Bit 6<br>Port 6<br>ule enable<br>circuit.                                              | Port 5<br>tes if a vo<br>Bit 5<br>Port 5<br>es you to a                                                        | Port 4<br>Port 4<br>Ditage is s<br><b>Bit 4</b><br>Port 4                                         | Port 3<br>upplied of<br>Bit 3<br>Port 3<br>the startu                                   | Port 2<br>n a non se<br><b>Bit 2</b><br>Port 2                                                 | Port 1<br>et output.<br>Bit 1<br>Port 1                                               | Port 0<br>Bit 0<br>Port 0                                           |  |  |
| Actuator warning pin 2 or<br>actuator warning pin 4<br>Restart pin 2 or<br>restart pin 4 | Bit 7<br>Port 7<br>This mod<br>Bit 7<br>Port 7<br>This mod<br>tor short-<br>• Bit set                                              | Bit 6<br>Port 6<br>Ule indicat<br>Bit 6<br>Port 6<br>Ule enable<br>circuit.<br>: Automati                                | Bit 5<br>Port 5<br>tes if a vo<br>Bit 5<br>Port 5<br>es you to b<br>ic restart                                 | Port 4<br>Port 4<br>Ditage is s<br>Bit 4<br>Port 4                                                | Port 3<br>upplied of<br>Bit 3<br>Port 3<br>the startu                                   | Port 2<br>n a non se<br><b>Bit 2</b><br>Port 2                                                 | Port 1<br>et output.<br>Bit 1<br>Port 1                                               | Port 0<br>Bit 0<br>Port 0                                           |  |  |
| Actuator warning pin 2 or<br>actuator warning pin 4<br>Restart pin 2 or<br>restart pin 4 | Bit 7<br>Port 7<br>This mod<br>Bit 7<br>Port 7<br>This mod<br>tor short-<br>• Bit set<br>• Bit not                                 | Bit 6<br>Port 6<br>Ule indicat<br>Bit 6<br>Port 6<br>Ule enable<br>circuit.<br>: Automati<br>set: No au                  | Bit 5<br>Port 5<br>tes if a vo<br>Bit 5<br>Port 5<br>es you to a<br>tic restart<br>utomatic                    | Port 4<br>Port 4<br>Ditage is s<br>Bit 4<br>Port 4<br>configure                                   | Port 3<br>upplied of<br>Bit 3<br>Port 3<br>the startu                                   | Port 2<br>n a non se<br><b>Bit 2</b><br>Port 2<br>up behavio                                   | Port 1<br>et output.<br>Bit 1<br>Port 1<br>or after an                                | Port 0<br>Bit 0<br>Port 0                                           |  |  |
| Actuator warning pin 2 or<br>actuator warning pin 4<br>Restart pin 2 or<br>restart pin 4 | Bit 7<br>Port 7<br>This mod<br>Bit 7<br>Port 7<br>This mod<br>tor short-<br>• Bit set<br>• Bit not<br>Bit 7                        | Bit 6<br>Port 6<br>Ule indicat<br>Bit 6<br>Port 6<br>Ule enable<br>circuit.<br>: Automati<br>set: No au                  | Bit 5<br>Port 5<br>tes if a vo<br>Bit 5<br>Port 5<br>es you to<br>ic restart<br>utomatic<br>Bit 5              | Port 4<br>Port 4<br>Itage is s<br>Bit 4<br>Port 4<br>configure<br>restart; re<br>Bit 4            | Port 3<br>upplied of<br>Bit 3<br>Port 3<br>the startu                                   | Port 2<br>n a non se<br>Bit 2<br>Port 2<br>up behavior<br>st be trigg<br>Bit 2                 | Port 1<br>et output.<br>Bit 1<br>Port 1<br>or after an<br>ered man<br>Bit 1           | Port 0<br>Bit 0<br>Port 0<br>n actua-<br>nually.<br>Bit 0           |  |  |
| Actuator warning pin 2 or<br>actuator warning pin 4<br>Restart pin 2 or<br>restart pin 4 | Bit 7<br>Port 7<br>This mod<br>Bit 7<br>Port 7<br>This mod<br>tor short-<br>• Bit set<br>• Bit not<br>Bit 7<br>Port 7              | Bit 6<br>Port 6<br>Ule indicat<br>Bit 6<br>Port 6<br>Ule enable<br>circuit.<br>Automati<br>set: No au<br>Bit 6<br>Port 6 | Bit 5<br>Port 5<br>tes if a vo<br>Bit 5<br>Port 5<br>es you to a<br>tic restart<br>utomatic<br>Bit 5<br>Port 5 | Port 4<br>Port 4<br>Ditage is s<br>Bit 4<br>Port 4<br>configure<br>restart; re<br>Bit 4<br>Port 4 | Port 3<br>upplied of<br>Bit 3<br>Port 3<br>the startu<br>estart must<br>Bit 3<br>Port 3 | Port 2<br>Port 2<br>n a non se<br>Bit 2<br>Port 2<br>up behavioust be trigg<br>Bit 2<br>Port 2 | Port 1<br>et output.<br>Bit 1<br>Port 1<br>or after an<br>ered mar<br>Bit 1<br>Port 1 | Port 0<br>Bit 0<br>Port 0<br>n actua-<br>nually.<br>Bit 0<br>Port 0 |  |  |

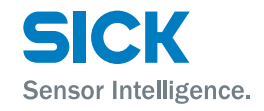

| IO-Link diagnostic settings            | The IO-Li<br>this mod<br>the diagr                                                                                      | nk diagno<br>ule. The d<br>ìosis is se | sis for the<br>iagnosis c<br>t.         | e respectiv<br>data can k              | ve port is<br>be read of | activated<br>ut via PLC   | or deacti <sup>,</sup><br>/fieldbus | vated via<br>only if |  |  |  |
|----------------------------------------|----------------------------------------------------------------------------------------------------|----------------------------------------|-----------------------------------------|----------------------------------------|--------------------------|---------------------------|-------------------------------------|----------------------|--|--|--|
|                                        | Bit 7                                                                                                    | Bit 6                                  | Bit 5                                   | Bit 4                                  | Bit 3                    | Bit 2                     | Bit 1                               | Bit 0                |  |  |  |
|                                        | Port 7                                                                                                    | Port 6                                 | Port 5                                  | Port 4                                 | Port 3                   | Port 2                    | Port 1                              | Port 0               |  |  |  |
| IO-Link communication                  | Bit status for each IO-Link port, feedback whether a communication is established.                                      |                                        |                                         |                                        |                          |                           |                                     |                      |  |  |  |
|                                        | Bit 7                                                                                                    | Bit 6                                  | Bit 5                                   | Bit 4                                  | Bit 3                    | Bit 2                     | Bit 1                               | Bit 0                |  |  |  |
|                                        | Port 7                                                                                                    | Port 6                                 | Port 5                                  | Port 4                                 | Port 3                   | Port 2                    | Port 1                              | Port 0               |  |  |  |
| Female connector peripheral error      | This mod                                                                                                    | ule indica                             | ites wheth                              | ner an erro                            | or has oc                | curred on                 | a port.                             |                      |  |  |  |
|                                        | Bit 7                                                                                                    | Bit 6                                  | Bit 5                                   | Bit 4                                  | Bit 3                    | Bit 2                     | Bit 1                               | Bit 0                |  |  |  |
|                                        | Port 7                                                                                                    | Port 6                                 | Port 5                                  | Port 4                                 | Port 3                   | Port 2                    | Port 1                              | Port 0               |  |  |  |
| Short-circuit sensor supply            | This mod<br>on a port                                                                                                   | lule indica                            | ites wheth                              | ner there i                            | is a short               | circuit in                | the senso                           | r supply             |  |  |  |
|                                        | Bit 7                                                                                                    | Bit 6                                  | Bit 5                                   | Bit 4                                  | Bit 3                    | Bit 2                     | Bit 1                               | Bit 0                |  |  |  |
|                                        | Port 7                                                                                                    | Port 6                                 | Port 5                                  | Port 4                                 | Port 3                   | Port 2                    | Port 1                              | Port 0               |  |  |  |
| Station diagnostic                     | This module indicates which error has occurred.                                                                         |                                        |                                         |                                        |                          |                           |                                     |                      |  |  |  |
|                                        | Bit 7                                                                                                    | Bit 6                                  | Bit 5                                   | Bit 4                                  | Bit 3                    | Bit 2                     | Bit 1                               | Bit 0                |  |  |  |
|                                        | IO-Link<br>short-<br>circuit                                                                                            | Actuator<br>warning                    | Actuator<br>short-<br>circuit           | Sensor<br>voltage<br>short-<br>circuit | External<br>error        | res.                      | US actu-<br>ator                    | US<br>sensor         |  |  |  |
| Display LED                            | This mod                                                                                                    | ule enabl                              | es you to                               | control th                             | e display                | LEDs.                     |                                     |                      |  |  |  |
|                                        | Bit 7                                                                                                    | Bit 6                                  | Bit 5                                   | Bit 4                                  | Bit 3                    | Bit 2                     | Bit 1                               | Bit 0                |  |  |  |
|                                        |                                                                                                    |                                        |                                         |                                        |                          |                           | Green<br>LED                        | Red<br>LED           |  |  |  |
| Assembly parameter<br>"Cycle settings" | The spee<br>IO-Link c                                                                                                   | d of the l(<br>ycle time i             | D-Link cor<br>s calculat                | nmunicat<br>ed with th                 | ion is affe              | ected by tl<br>es "Basic  | his param<br>cycle time             | eter. The<br>e" and  |  |  |  |
|                                        | "Multiplie<br>between                                                                                                   | er". The tii<br>0 to 63 (c             | ne is sele<br>lecimal) fo               | cted usin<br>or the "Mi                | g the "Ba<br>ultiplier". | sic cycle t               | ime" field                          | . Input              |  |  |  |
| Assembly parameter<br>"Data selection" | These se                                                                                                    | ttings only                            | y apply to                              | the input                              | data.                    |                           |                                     |                      |  |  |  |
|                                        | Establish<br>offset". I<br>field "Ma                                                                                    | the start<br>nput the a<br>x. input da | byte of th<br>ictual proc<br>ata length | e process<br>cess data<br>".           | s data wit<br>length of  | h the field<br>the IO-Lir | l "Data se<br>nk device             | gment<br>in the      |  |  |  |
|                                        | Using an IO-Link module with corresponding process data length you can adapt the visible data window to the input data. |                                        |                                         |                                        |                          |                           |                                     |                      |  |  |  |

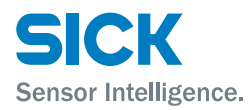

#### Assembly parameter "Validation"

The following options are available for validation:

| Option                       | Description                                                                                                    |  |
|------------------------------|----------------------------------------------------------------------------------------------------|--|
| No validation                | Validation is deactivated. Every IO-Link device is accepted.                                                                                                    |  |
| Compatibility<br>(VID + DID) | Vendor ID and device ID are compared with the module<br>data. IO-Link communication only starts if they match.<br>Vendor ID and Device ID are input in decimals.                                                                      |  |
| Identity<br>(VID + DID + SN) | Vendor ID, device ID, and serial number are compared with<br>the module data. IO-Link communication only starts if they<br>match. Vendor ID and Device ID are input in "decimals",<br>the serial number is input in "visible string". |  |

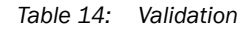

#### Example

| - Ma | lida | tion   |
|------|------|--------|
| va   | IIUc | 111011 |
|      |      |        |

| Validation mode: | compatible 💌 |
|------------------|--------------|
| Vendor ID 0:     | 0            |
| Vendor ID 1:     | 26           |
| Device ID 0:     | 128          |
| Device ID 1:     | 0            |
| Device ID 2:     | 7            |
| Serial Number:   | 0            |

Fig. 9: Validation example

- VID = 26 (SICK AG)
- DID = 8388615 (0x800007)
- VID: 0
- VID1:26
- DID0: 128 (0x28)
- DID1: 0 (0x00)
- DID2: 7 (0x07)

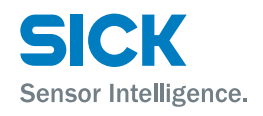

#### **Parameter server**

The following options are available for the parameter server:

| Option                      | Description                                                                                                    |  |
|-----------------------------|----------------------------------------------------------------------------------------------------|--|
| Switched on                 | Data storage function is active. Parameter and identifica-<br>tion data for the IO-Link device is saved retentively.                                                                                                    |  |
| Switched off                | Data storage function is deactivated. The saved data are retained.                                                                                                    |  |
| Deleted                     | Data storage function is deactivated. The saved data is deleted.                                                                                                    |  |
| Enable of block<br>upload   | <ul> <li>Enable or block the parameter data upload into the IO-Link Master port data storage.</li> <li>Enable upload: The IO-Link Master starts to upload the parameter data as soon as an IO-Link device requests an upload (upload flag set) or if there is no data stored in the master port, e.g., after the data has been deleted or before the first data upload</li> <li>Block upload: If the upload is blocked, the data is not uploaded. If an IO-Link device sends an upload request, a download starts if there are different parameter sets since an upload cannot take place. The download must be enabled.</li> </ul> |  |
| Enable or block<br>download | <ul> <li>Enable or block the parameter data download to the IO-Link device.</li> <li>Enable download: As soon as the saved parameter data in the parameter server of the port differs from a connected IO-Link device and there is no upload request from the IO-Link device, a download is performed.</li> <li>Block download: If the download is blocked, the parameter data is uploaded if it is activated. The upload flag for the IO-Link device does not need to be set in this case. The upload must be enabled.</li> </ul>                                                                                                  |  |
| Block upload and download   | If both upload and download are blocked, the parameter data is not exchanged. However, the IO-Link device still communicates with the IO-Link port.                                                                                                    |  |

Table 15:Parameter server

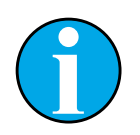

#### NOTE!

After the parameter data upload, the vendor ID and device ID are retained until the data sets of the connected IO-Link device are deleted.

A validation takes place when the connected IO-Link device starts up. This means that only one IO-Link device of the same type can be used for data storage. In order to use an IO-Link device of a different type, you must delete the content of the parameter server.

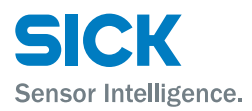

# 7.1 Diagnostic messages

The diagnostic message that the IO-Link Master generates with an error, is usually read out and processed by the PLC. It is also possible to read out and evaluate the diagnostics using function modules from the IO-Link Master.

The diagnostic message is 34 bytes long and divided into 3 blocks: BlockHeader, AlarmSpecifier and ChannelProperties

| Byte | Value | Designation        | Block             |
|------|-------|--------------------|-------------------|
| 0    | 00    | Plack Type         |                   |
| 1    | 02    | ыоск туре          |                   |
| 2    | 00    | Plaak Langth       |                   |
| 3    | 1E    | BIOCK LENGUI       |                   |
| 4    | 01    | Block Version High |                   |
| 5    | 00    | Block Version Low  |                   |
| 6    | 00    | Alarm type         |                   |
| 7    | 01    | Alann type         |                   |
| 8    | 00    |                    |                   |
| 9    | 00    |                    |                   |
| 10   | 00    |                    |                   |
| 11   | 00    |                    | PlaakHaadar       |
| 12   | 00    | Slot number        | DIUCKHEduei       |
| 13   | 01    | Slot number        |                   |
| 14   | 00    | Subslat number     |                   |
| 15   | 01    | Subside number     |                   |
| 16   | 00    | Module ID          |                   |
| 17   | 00    |                    |                   |
| 18   | 00    |                    |                   |
| 19   | 17    |                    |                   |
| 20   | 00    |                    |                   |
| 21   | 00    | Submodulo ID       |                   |
| 22   | 00    |                    |                   |
| 23   | 01    |                    |                   |
| 24   | A8    | Alarm Specifier    |                   |
| 25   | 36    | Alarm Specilier    |                   |
| 26   | 80    | Llear Structure ID | AlarmSpecifier    |
| 27   | 00    |                    | Alamopeciliei     |
| 28   | 00    | Channel number     |                   |
| 29   | 08    |                    |                   |
| 30   | 08    | Channel Properties |                   |
| 31   | 00    | Channel Properties | ChannelProperties |
| 32   | 00    |                    | ChannelProperties |
| 33   | 1A    | спаппетеног туре   |                   |

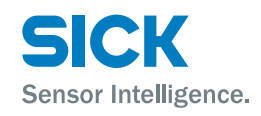

# 7.2 BlockHeader

| Designation        | Byte       | Description                                                                                                    | Possible values | Description                         |
|--------------------|------------|----------------------------------------------------------------------------------------------------|-----------------|-------------------------------------|
| Block Type         | 0 - 1      | 2 bytes, Data type definition                                                                                                    | 0x0002          | Alarm Notification Low              |
| Block Length       | 2 - 3      | 2 bytes of data, which describe the<br>length of the following diagnostic<br>message. For the complete diag-<br>nostic message add the 2 bytes<br>from "Block type" and the 2 bytes<br>from "Block length". | -               | -                                   |
| Block Version High | 4          | 1 byte, preset to 0x01                                                                                                    | -               | -                                   |
| Block Version Low  | 5          | 1 byte, preset to 0x00                                                                                                    | -               | -                                   |
| Alarm Type         | 6 - 7      | 2 bytes, here is the information on which "Alarm type" it is                                                                                                    | 0x0001          | Diagnostics                         |
| API                | 8 - 11     | 4 bytes, Default = 0                                                                                                    | 0x0000000       | Default value                       |
| Slot               | 12 -<br>13 | 2 bytes, describes which slot of the module reports an error.                                                                                                    | 0x0001          | Slot 1                              |
| Subslot            | 14 -<br>15 | 2 bytes, describes which subslot of the slot reports an error                                                                                                    | 0x0001          | Subslot 1                           |
| Module ID          | 16 -<br>19 | 4 bytes, describes which mod-<br>ule is inserted in the respective<br>slot. "Module ID" is stored in the<br>GSDML.                                                                                          | 0x00000017      | IOLG2PN-03208R01<br>(header module) |
| Submodule ID       | 20 -<br>23 | 4 bytes, describes which submod-<br>ule is used with the respective<br>module. "Submodule ID" is stored<br>in the GSDML.                                                                                    | 0x0000001       | IOLG2PN-03208R01<br>(header module) |

The "BlockHeader" is the first part of the diagnostic and is 24 bytes long.

Table 17: BlockHeader

# 7.3 AlarmSpecifier

The "AlarmSpecifier" contains 2 bytes (24 and 25), which are made up as follows:

| Designation                           | Bit                                | Description                                                    | Possible values                                   | Description                             |
|---------------------------------------|------------------------------------|----------------------------------------------------------------|---------------------------------------------------|-----------------------------------------|
| Sequence Number                       | 0 - 10                             | This counter is incremented with every new diagnostic message. | _                                                 | -                                       |
| Channel Diagnostic                    | ic 11                              | 11 Channel specific diagnostics                                | 0x00                                              | No channel specific diagnostics present |
|                                       |                                    |                                                                | 0x01                                              | Channel specific diagnostics present    |
| Manufacturer 12<br>Specific Diagnosis | 12 Manufacturer specific diagnosis | 0x00                                                           | No manufacturer specific diag-<br>nostics present |                                         |
|                                       |                                    | 0x01                                                           | Manufacturer specific diagnostics present         |                                         |

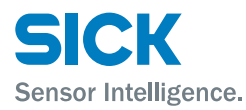

| Designation                      | Bit | Description                                | Possible values | Description                                              |
|----------------------------------|-----|--------------------------------------------|-----------------|----------------------------------------------------------|
| Submodule 13<br>Diagnostic State | 13  | Submodule diagnostics                      | 0x00            | No other submodule diagnostics present                   |
|                                  |     |                                            | 0x01            | At least one other diagnostic of the submodule available |
| Reserved                         | 14  | -                                          | -               | -                                                        |
| AR Diagnostic State 1            | 15  | Module diagnostics                         | 0x00            | No further diagnostics of the module available           |
|                                  |     |                                            | 0x01            | At least one other diagnostic of the module available    |
| User Structure Ident             |     | 2 bytes, describes the type of diagnostics | 0x8000          | Channel specific diagnostics                             |

Table 18: AlarmSpecifier

#### **Channel Number**

2 bytes of data, which describe where the error occurred on the module.

| Possible values |       |                                                                                                    |
|-----------------|-------|----------------------------------------------------------------------------------------------------|
| Bit             | Value | Position                                                                                                    |
| 0 to 3          | 0x00  | Port 0 Pin 4                                                                                                    |
|                 | 0x01  | Port 1 Pin 4                                                                                                    |
|                 | 0x02  | Port 2 Pin 4                                                                                                    |
|                 | 0x03  | Port 3 Pin 4                                                                                                    |
|                 | 0x04  | Port 4 Pin 4                                                                                                    |
|                 | 0x05  | Port 5 Pin 4                                                                                                    |
|                 | 0x06  | Port 6 Pin 4                                                                                                    |
|                 | 0x07  | Port 7 Pin 4                                                                                                    |
|                 | 0x08  | Port 0 Pin 2                                                                                                    |
|                 | 0x09  | Port 1 Pin 2                                                                                                    |
|                 | OxOA  | Port 2 Pin 2                                                                                                    |
|                 | 0x0B  | Port 3 Pin 2                                                                                                    |
|                 | OxOC  | Port 4 Pin 2                                                                                                    |
|                 | OxOD  | Port 5 Pin 2                                                                                                    |
|                 | 0x0E  | Port 6 Pin 2                                                                                                    |
|                 | OxOF  | Port 7 Pin 2                                                                                                    |
|                 |       | Definitions of error cases                                                                                                    |
| Bit 4           | 0     | Error on a port of the IO-Link Master                                                                                                    |
|                 | 1     | Error on an IO-Link device<br>Bit 0 to 3 indicate which port the defective device<br>is connected to.                                                                  |
|                 | 2     | Error on IO-Link Master<br>In this case bits 0 to 3 have no significance, since<br>the error affects the entire IO-Link Master, as for<br>example "with undervoltage". |

Table 19: Channel Number

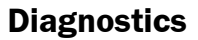

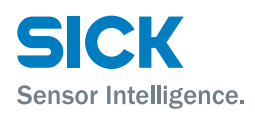

# 7.4 ChannelProperties

| Designation  | Bit        | Possible values | Description                                                                                         |
|--------------|------------|-----------------|----------------------------------------------------------------------------------------------------|
| Туре         | 0 - 7      | 0x00            | Used if the "Channel Number" is<br>"0x8000" or does not apply to<br>any of the types defined below. |
|              |            | 0x01            | 1 Bit                                                                                               |
|              |            | 0x02            | 2 Bit                                                                                               |
|              |            | 0x03            | 4 Bit                                                                                               |
|              |            | 0x04            | 8 Bit                                                                                               |
|              |            | 0x05            | 16 Bit                                                                                              |
|              |            | 0x06            | 32 Bit                                                                                              |
|              |            | 0x07            | 64 Bit                                                                                              |
|              |            | 0x08 – 0xFF     | Reserved                                                                                            |
| Accumulative | 8          |                 | Not used, always 0                                                                                  |
| Maintenance  | 9          | 0x00            | Diagnostics                                                                                         |
|              | 10         | 0x00            | Diagnostics                                                                                         |
| Specifier    | 11 -<br>12 | 0x00            | Not used                                                                                            |
|              |            | 0x01            | Diagnostics occurred                                                                                |
|              |            | 0x02            | Diagnostics gone                                                                                    |
|              |            | 0x03            | Diagnostics gone, but one other is still active                                                     |
| Direction    | 13 -<br>15 | 0x00            | Manufacturer specific                                                                               |
|              |            | 0x01            | Channel used as input                                                                               |
|              |            | 0x02            | Channel used as output                                                                              |
|              |            | 0x03            | Channel used as input and output                                                                    |

The "ChannelProperties" comprise 2 bytes and are subdivided as follows:

Table 20: ChannelProperties

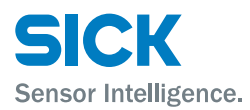

# 7.5 ChannelErrorType

| Error code in hex | Description                                         |  |
|-------------------|-----------------------------------------------------|--|
| 0x0000            | Unknown error                                       |  |
| 0x0001            | Short-circuit                                       |  |
| 0x0002            | Undervoltage                                        |  |
| 0x0003            | Overvoltage                                         |  |
| 0x0004            | Overload                                            |  |
| 0x0005            | Temperature limit exceeded                          |  |
| 0x0006            | Line break                                          |  |
| 0x0007            | Upper threshold exceeded                            |  |
| 0x0008            | Lower threshold not reached                         |  |
| 0x0009            | Error                                               |  |
| 0x001A            | External error                                      |  |
| 0x001B            | Sensor has incorrect configuration (IO-Link device) |  |
| 0x0021            | Sensor supply short-circuit                         |  |
| 0x0037            | Actuator warning                                    |  |
| 0x0038            | Actuator short-circuit                              |  |
| 0x0039            | Bus/sensor supply undervoltage                      |  |
| 0x003C            | Actuator supply under voltage                       |  |

Table 21:ChannelErrorType

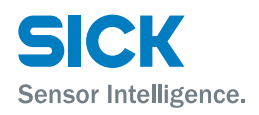

# 8 Operation via the web server

# 8.1 General information

The IO-Link Master has an integrated interface for a web server.

You can use the web server to carry out the following tasks:

- Call up detailed information on the current status of the IO-Link Master.
- Call up information about connected IO-Link devices.
- Configure connected IO-Link devices.

Make sure that the device is correctly integrated into the network. To set up a connection with the web server, enter the IP address of the IO-Link Master into the address bar in the browser. A welcome page appears.

Use the current version of Internet Explorer and deactivate the proxy server.

# 8.2 Views

The web server comprises the following views:

- Welcome page
- Home
- Diagnostic process
- Device properties
- Diagnostic module
- Configuration
- Contact

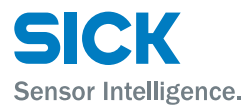

#### Welcome page

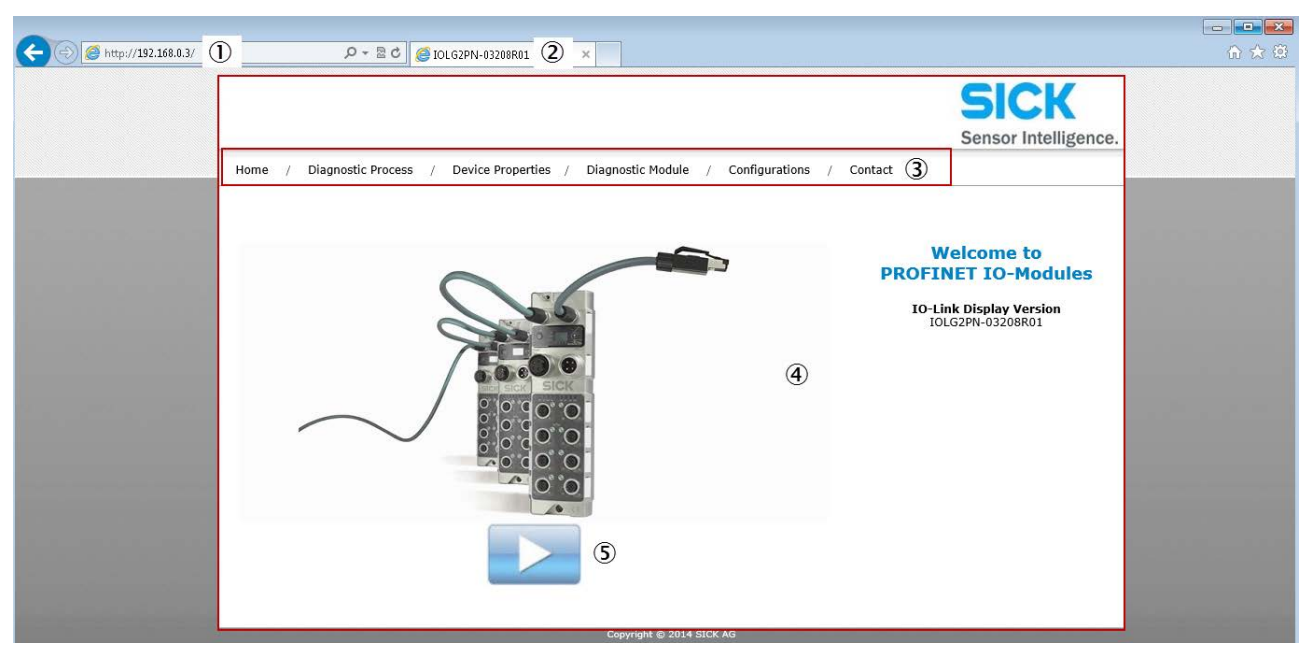

- Fig. 10: Welcome page of the web server
- ① IP address of the IO-Link Master in the address bar of the browser
- 2 Device designation, in this case IOLG2PN-03208R01
- ③ Navigation bar for switching between the views
- ④ View, in this case "Welcome page" view
- (5) "Play" button
- Click the "Play" button to switch to the "Home" view.

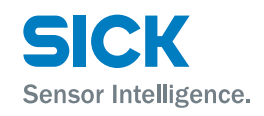

#### "Home" view

- Displays information about the IO-Link Master
- Displays the network activity of the IO-Link Master

| Home / Diagnostic Process                                                                                                    | / Device Properties / Diagnostic Module / Configurations /                                     | Contact                                                                                                    |
|----------------------------------------------------------------------------------------------------|------------------------------------------------------------------------------------------------|----------------------------------------------------------------------------------------------------|
| IOLG2PN-03208R01<br>Basic Module Information                                                                                                    |                                                                                                |                                                                                                    |
| Module Information<br>Product Name:<br>Order Code:<br>Module Description:<br>Module Location:<br>Firmware Revision:<br>Hardware Revision:<br>Network Configuration<br>Device name: | IOLG2PN-03208R01<br>6053253<br>2.2 (1.1.2)<br>5                                                | On the Home page the user will find all the<br>key data and information about the<br>module.<br>This is a read-only page. No changes or<br>entries are possible.<br>You can use the Refresh button to reload<br>the page if the information doesn't get<br>updated automatically.<br>Refresh |
| IP Address:<br>Subnet Mask:<br>Gateway Address:<br>MAC Address:<br>Link Speed Port 1:<br>Link Speed Port 2:                                                                        | 192.168.0.3<br>255.255.255.0<br>192.168.0.3<br>00:06:77:C5:40:00<br>100 Mbit/s FULL<br>No Link |                                                                                                    |

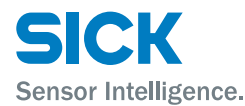

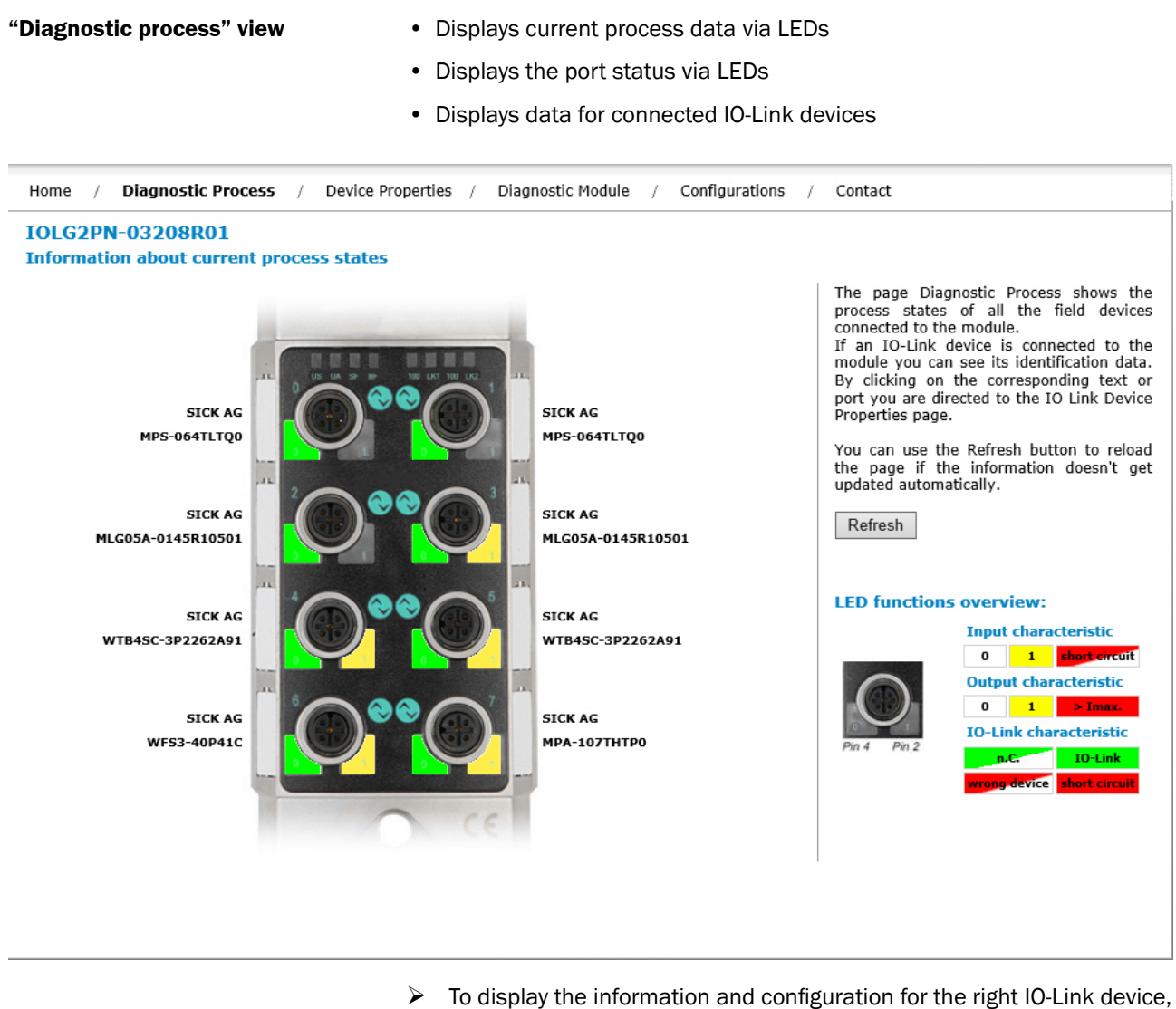

select the corresponding port in the figure on the right-hand side.

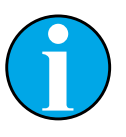

#### NOTE!

You cannot use the web server to configure the IO-Link Master. This requires a suitable controller with the relevant project planning software.

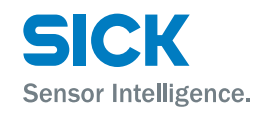

#### "Device properties" view

- Displays the process data for the relevant IO-Link device
- To display the information and configuration for the right IO-Link device, select the corresponding port in the figure on the right-hand side.

| Home / Diagnostic Process | / Device Properties / Diagnostic Module / Configurations / | Contact                                                                                   |  |
|---------------------------|------------------------------------------------------------|-------------------------------------------------------------------------------------------|--|
| IOLG2PN-03208R01          |                                                            |                                                                                           |  |
| IO Link Device Properties | Port 0)                                                    |                                                                                           |  |
| Identification Data       |                                                            | On the Device Properties page you can get                                                 |  |
| Vendor ID:                | 0x001A                                                     | status.                                                                                   |  |
| Device ID:                | 0x80000B                                                   | If an IO-Link device is connected, you can<br>choose the related port and get information |  |
| Vendor Name:              | SICK AG                                                    | about it. Also there is the ability to                                                    |  |
| Vendor Text:              | SICK Sensor Intelligence.                                  | look at the manual of the device.                                                         |  |
| Product Name:             | MPS-064TLTQ0                                               | You can use the Refresh button to reload                                                  |  |
| Product ID:               | 1062507                                                    | the page if the information doesn't get                                                   |  |
| Product Text:             | Magnetic Cylinder Sensor                                   | updated automatically.                                                                    |  |
| Serial Number:            | 14250041                                                   | Refresh                                                                                   |  |
| Hardware Revision:        | 1.00                                                       |                                                                                           |  |
| Firmware Revision:        | V5.14                                                      |                                                                                           |  |
| Application specific tag: | SICK AG                                                    | GILLER                                                                                    |  |
| Process Data              |                                                            | ● <sup>■</sup> O <sup>●●</sup> O <sup>■</sup> ○                                           |  |
| Inputs (hex):             | 0F 78                                                      |                                                                                           |  |
| Outputs (hex):            | no outputs                                                 |                                                                                           |  |
| Parameter Data            |                                                            |                                                                                           |  |
| Index:                    |                                                            |                                                                                           |  |
| Subindex:                 |                                                            |                                                                                           |  |
| Data (hex):               |                                                            |                                                                                           |  |
| Result:                   |                                                            | C CE                                                                                      |  |
|                           | Read O Write Apply Clear                                   |                                                                                           |  |
| Events                    |                                                            |                                                                                           |  |
| Current Event:            | no Event                                                   |                                                                                           |  |
| Parameter server content  |                                                            |                                                                                           |  |
| Vendor ID:                | 00 00                                                      |                                                                                           |  |
| Device ID:                | 00 00 00                                                   |                                                                                           |  |
| Checksum:                 | 00 00 00 00                                                |                                                                                           |  |
| Content:                  | (none)                                                     |                                                                                           |  |
|                           |                                                            |                                                                                           |  |

NOTE!

You cannot use the web server to set output data for the IO-Link device. This requires a suitable controller with the relevant project planning software.

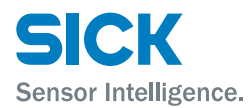

| "Device properties" view – port for<br>the desired IO-Link device selected |                                           | ort for                     | • Configuration of the relevant IO-Link                                                                                                    | device                                                                                                    |
|----------------------------------------------------------------------------|-------------------------------------------|-----------------------------|----------------------------------------------------------------------------------------------------|----------------------------------------------------------------------------------------------------|
|                                                                            |                                           | elected                     | • Parameter data: Read and write IO-Link parameter data. For the indices and subindices, please refer to the operating instructions for the relevant IO-Link device. |                                                                                                    |
|                                                                            |                                           |                             | • Events: Displays the current even                                                                                                    | ts for the IO-Link device                                                                                                    |
|                                                                            |                                           |                             | Parameter server content: Display server                                                                                                    | is the content of the parameter                                                                                                    |
| "Diagn                                                                     | ostic module" view                        |                             | • Displays the current status of the IO                                                                                                    | Link Master                                                                                                    |
|                                                                            |                                           |                             | Displays the current status of the ne                                                                                                    | twork                                                                                                    |
| Home                                                                       | / Diagnostic Process /                    | Device Prope                | ties / Diagnostic Module / Configurations                                                                                                    | / Contact                                                                                                    |
| IOLG<br>Inforr                                                             | 2PN-03208R01<br>nation about current Modu | ule status                  |                                                                                                    |                                                                                                    |
| US UA SF BF                                                                |                                           | BF                          | 100 LK1 100 LK2 1 0 0 0 0 0 0 0 0 0 0 0 0 0 0 0 0 0 0                                                                                                    | Interpage Diagnostic Module shows the head-module status. This status is shown by the network and power supply status LEDs and the Description.         You can use the Refresh button to reload the page if the information doesn't get updated automatically.         Refresh         LED functions overview:         US         OK       Low         UA         DK       Low         SF         System       DCP signal service         BF       No config         No config       No date service         100 |
| US                                                                         | Sensor and Module Supply                  | Supply volta                | ae is OK                                                                                                    | 100 Mbit/s 10 Mbit/s                                                                                                    |
| UA                                                                         | Actor Supply                              | Supply volta                | -<br>ge is OK                                                                                                    | L/A No link                                                                                                    |
| SF                                                                         | System failure                            | Channel, ger<br>sytem error | neric or extended diagnosis present;                                                                                                    | activity activity                                                                                                    |
| BF                                                                         | Bus failure                               | No error                    |                                                                                                    |                                                                                                    |
| 100                                                                        | Link Speed 1                              | Data rate on                | Port 1 is "100 Mbit/s FULL"                                                                                                    |                                                                                                    |
| LK1                                                                        | Link Activity 1                           | Network con                 | nection on Port 1 is active                                                                                                    |                                                                                                    |
| 100                                                                        | Link Speed 2                              |                             |                                                                                                    |                                                                                                    |
| LAZ                                                                        | Link Activity 2                           | NO NELWOIK                  |                                                                                                    |                                                                                                    |
|                                                                            |                                           |                             |                                                                                                    |                                                                                                    |

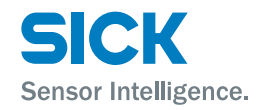

| "Configuration" view                                                                                                    | <ul> <li>You can use this view to change the description and position for the IO-Link<br/>Master. To change the data, enter the following user name and password:</li> <li>User name: sick</li> <li>Password: IOLG2</li> </ul>   |  |
|----------------------------------------------------------------------------------------------------|----------------------------------------------------------------------------------------------------|--|
|                                                                                                    | NOTE!If the access with the password above is not possible,<br>please test with the following passwords:                                                                                                    |  |
|                                                                                                    | • IOLGP                                                                                                    |  |
|                                                                                                    | • IOLG2                                                                                                    |  |
|                                                                                                    | • IOLG2P                                                                                                    |  |
|                                                                                                    | • IOLG2;                                                                                                    |  |
| Home       / Diagnostic Process       / Device Pro         IOLG2PN-03208R01       Module Configuration         General Information       Modul Description:         Modul Location: | erties / Diagnostic Module / <b>Configurations</b> / Contact On the Module Configurations page there is the ability to configurate the module. Network settings such as user specific information texts can be set on this page. |  |

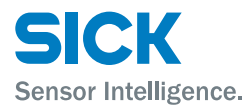

#### "Contact" view

#### • Contact information for SICK AG

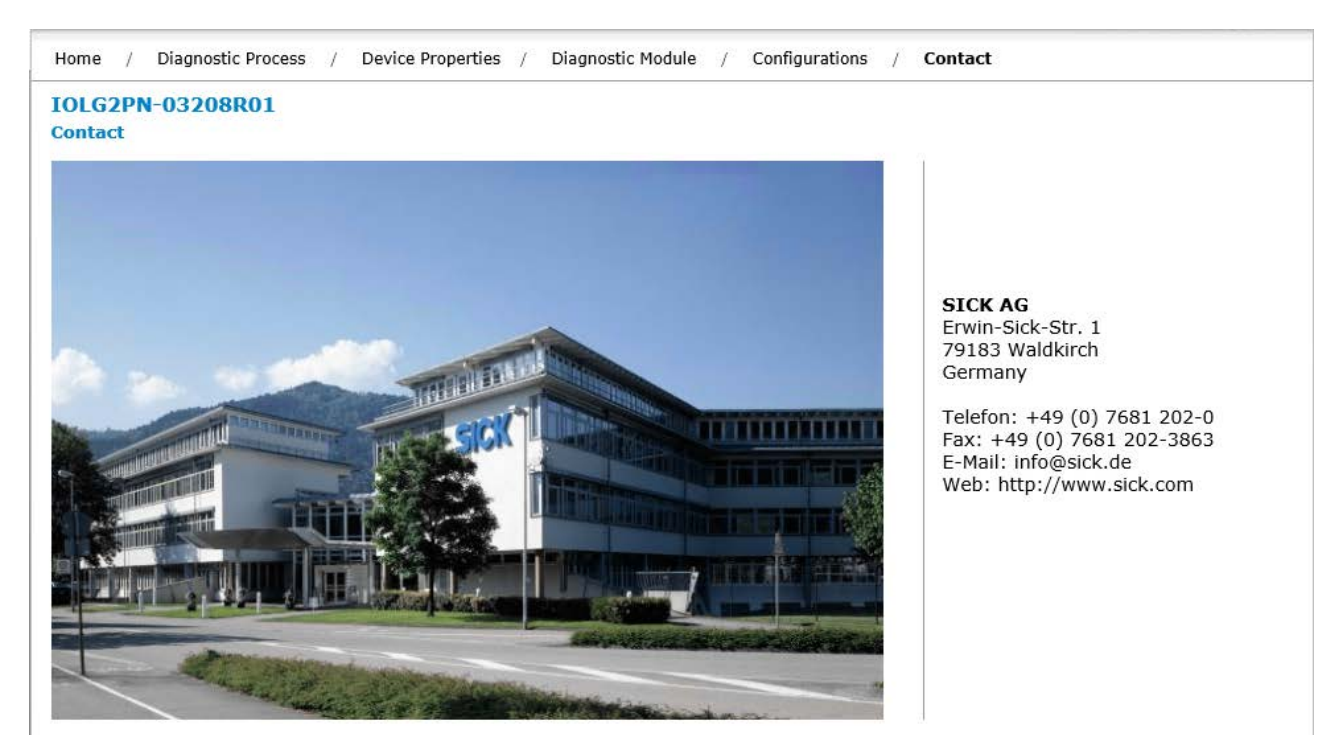

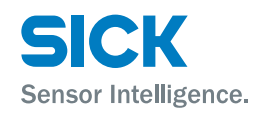

### **Cleaning and maintenance**

# 9 Cleaning and maintenance

SICK devices are maintenance-free. We do recommend checking the screw and male/female connections and cleaning the device at regular intervals.

# **10** Disposal

Please observe the following when disposing of the device:

- Do not dispose of the device in domestic refuse.
- Dispose of the device according to the relevant country-specific regulations.

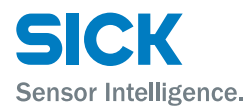

### **Technical data**

# **11** Technical data

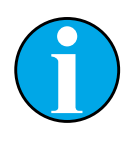

NOTE!

You can download, save, and print the relevant online data sheet with technical data, dimensions, and connection diagrams for the IO-Link Master online at "www.sick.de". Enter the order number "6053253" for the IOLG2PN-03208R01 IO-Link Master on the web page.

# **11.1** Dimensions

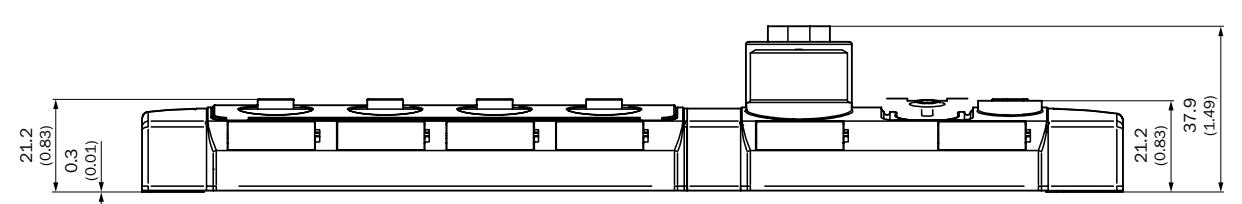

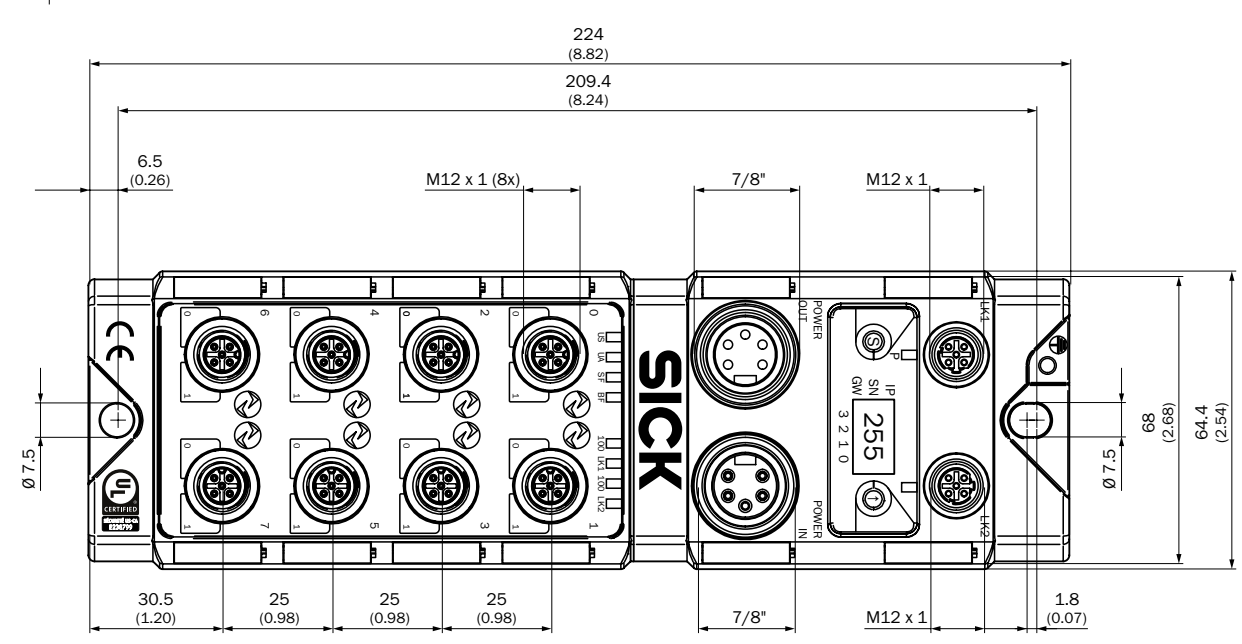

Fig. 11: Dimensions of the PROFINET IO-Link Master IOLG2PN-03208R01 Dimensions in mm (inch)

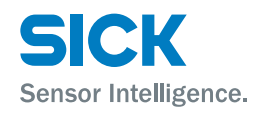

## **Technical data**

# **11.2** Power supply

| Supply voltage                 | DC 18 V 30.2 V                           |
|--------------------------------|------------------------------------------|
| Connection                     | 7/8" male connector, 5-pin               |
| Functional grounding           | 1 FE connection for M4 ground strap      |
| Current consumption at 24 V DC | 130 mA                                   |
| Residual ripple                | < 1%                                     |
| Input ports/output ports       | 8 x M12 female connector, 5-pin, A-coded |
| Table 22: Supply               |                                          |

Table 22: Supply

# 11.3 PROFINET

| PROFINET port                                      | 2 x 10Base-/100Base-Tx                                       |
|----------------------------------------------------|--------------------------------------------------------------|
| PROFINET port connection                           | 2 x M12-female connector 4-nin D-coded                       |
|                                                    |                                                              |
| Data transmission rate                             | 10 / 100 Mbit/s                                              |
| Suitable cable types in accordance with IEEE 802.3 | Screened, twisted cable pair, at least STP CAT5 or STP CAT5e |
| Max. cable length                                  | 100 m                                                        |
| Flow control                                       | Half duplex / full duplex (IEEE 802.33x-Pause)               |
| Table 23: PROFINET                                 |                                                              |

# **11.4** Ambient conditions

| Mark of conformity           | CE                                          |
|------------------------------|---------------------------------------------|
| EMC                          | EN 61000-6-2                                |
|                              | EN 61000-6-4                                |
| Ambient temperature range    | <ul> <li>Operation: -5 °C +70 °C</li> </ul> |
|                              | • Storage: -25 °C +70 °C                    |
| Enclosure rating (IEC 60529) | IP 67 when plugged in and screwed together  |
| Shock resistance             | EN 60068-2-27                               |
| Vibration resistance         | EN 60068-2-6, EN 60068-2-64                 |
|                              |                                             |

Table 24: Ambient conditions

### **Technical data**

# **11.5** Structural design

| Dimensions       | $\rightarrow$ See Page 45, Chapter 11.1. |
|------------------|------------------------------------------|
| Housing material | Zinc die cast, matte nickel-plated       |
| Weight           | Approx. 670 g                            |
| Mounting         | 2 mounting holes for M6 screws           |

Table 25: Structural design

### Index

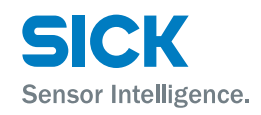

# Index

## A

### С

| Cleaning                   | 43 |
|----------------------------|----|
| Configuration              | 42 |
| Connection diagram         |    |
| IO-Link port               | 18 |
| POWER IN supply voltage    | 17 |
| "POWER OUT" supply voltage | 17 |
| PROFINET                   |    |
| Correct use                | 8  |
| Customer service           | 6  |

## D

| Device properties  | 40 |
|--------------------|----|
| Diagnostic module  | 41 |
| Diagnostic process | 39 |
| Dimensions         | 44 |
| Disposal           | 43 |

# Ε

| Electrical connection        | 15 |
|------------------------------|----|
| Electrical specialists       |    |
| Requirement                  | 9  |
| EU declaration of conformity | 7  |
| Explanation of symbols       | 5  |
|                              |    |

## F

| Function             | 11 |
|----------------------|----|
| Functional grounding | 17 |
| Function indicators  |    |
|                      |    |

## Н

| Home |
|------|
|------|

| I                       |    |
|-------------------------|----|
| Incorrect use           | 8  |
| IO-Link Master          |    |
| Electrical connection   | 16 |
| IO-Link port            |    |
| Connection diagram      | 18 |
|                         |    |
| L                       |    |
| Limitation of liability | 6  |

| Operating elements |    |
|--------------------|----|
| Operation          |    |
| Via web server     | 36 |
|                    |    |
| Ρ                  |    |
| _                  |    |

### Ρ

0

| Parameter server   | .30 |
|--------------------|-----|
| Pin/port LEDs      |     |
| IO-Link port       | .14 |
| Standard I/O port  | .13 |
| POWER IN           | .17 |
| POWER OUT          | .17 |
| PROFINET           |     |
| Connection diagram | .18 |
| Technical data     | .45 |

# Q

| Qualified personnel9 |
|----------------------|
|----------------------|

### S

| Safety                 | 8  |
|------------------------|----|
| Electrical connection  | 15 |
| Scope of delivery      | 6  |
| Setup                  | 10 |
| Status indicators      | 12 |
| Status LEDs            |    |
| IO-Link master         | 13 |
| PROFINET communication | 13 |
| Structural design      | 46 |
| Supply                 | 45 |
| Supply voltage         | 17 |
| System integration     | 19 |
| т                      |    |
| Technical data         | 44 |
|                        |    |

| V            |     |
|--------------|-----|
| Validation   | .29 |
|              |     |
| W            |     |
| Welcome page | .37 |

| Maintenance | 43 |
|-------------|----|
| Mounting    | 15 |

Australia Phone +61 (3) 9457 0600

1800 33 48 02 - tollfree E-Mail sales@sick.com.au

#### Austria

Phone +43 (0) 2236 62288-0 E-Mail office@sick.at

Belgium/Luxembourg Phone +32 (0) 2 466 55 66 E-Mail info@sick.be

Brazil Phone +55 11 3215-4900 E-Mail comercial@sick.com.br

Canada Phone +1 905.771.1444 E-Mail cs.canada@sick.com

Czech Republic Phone +420 2 57 91 18 50 E-Mail sick@sick.cz

Chile Phone +56 (2) 2274 7430 E-Mail chile@sick.com

China Phone +86 20 2882 3600 E-Mail info.china@sick.net.cn

Denmark Phone +45 45 82 64 00 E-Mail sick@sick.dk

Finland Phone +358-9-25 15 800 F-Mail sick@sick.fi

France Phone +33 1 64 62 35 00 E-Mail info@sick.fr

**Germany** Phone +49 (0) 2 11 53 01 E-Mail info@sick.de

Hong Kong Phone +852 2153 6300 E-Mail ghk@sick.com.hk

Hungary Phone +36 1 371 2680 E-Mail ertekesites@sick.hu

India Phone +91-22-6119 8900 E-Mail info@sick-india.com Israel Phone +972-4-6881000 E-Mail info@sick-sensors.com Italy Phone +39 02 27 43 41

E-Mail info@sick.it Japan Phone +81 3 5309 2112

E-Mail support@sick.jp Malaysia Phone +603-8080 7425

E-Mail enquiry.my@sick.com

Phone +52 (472) 748 9451 E-Mail mario.garcia@sick.com

Netherlands Phone +31 (0) 30 229 25 44 E-Mail info@sick.nl

New Zealand Phone +64 9 415 0459 0800 222 278 - tollfree E-Mail sales@sick.co.nz

Norway Phone +47 67 81 50 00 E-Mail sick@sick.no

Poland Phone +48 22 539 41 00 E-Mail info@sick.pl

Romania Phone +40 356-17 11 20 F-Mail office@sick.ro

Russia Phone +7 495 283 09 90 E-Mail info@sick.ru

Singapore Phone +65 6744 3732 E-Mail sales.gsg@sick.com

Slovakia Phone +421 482 901 201 E-Mail mail@sick-sk.sk

Slovenia Phone +386 591 78849 E-Mail office@sick.si

South Africa Phone +27 (0)11 472 3733 E-Mail info@sickautomation.co.za South Korea Phone +82 2 786 6321 E-Mail info@sickkorea.net

Spain Phone +34 93 480 31 00 E-Mail info@sick.es

Sweden Phone +46 10 110 10 00 E-Mail info@sick.se Switzerland

Phone +41 41 619 29 39 E-Mail contact@sick.ch

Taiwan Phone +886-2-2375-6288 E-Mail sales@sick.com.tw

Thailand Phone +66 2 645 0009 E-Mail marcom.th@sick.com

Turkey Phone +90 (216) 528 50 00 E-Mail info@sick.com.tr

United Arab Emirates Phone +971 (0) 4 88 65 878 E-Mail info@sick.ae

United Kingdom Phone +44 (0)17278 31121 E-Mail info@sick.co.uk

USA Phone +1 800.325.7425 E-Mail info@sick.com

Vietnam Phone +65 6744 3732 E-Mail sales.gsg@sick.com

Further locations at www.sick.com

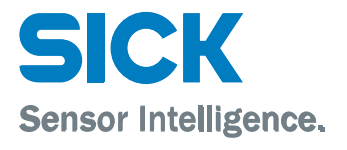